# **Table of Contents**

| 1. | Introduction                                 | 4  |
|----|----------------------------------------------|----|
|    | Overview                                     | 4  |
|    | Icons                                        | 5  |
|    | Hardware Specifications/Features             | 6  |
|    | Software Specifications                      | 8  |
|    | Technical Support                            | 8  |
|    | Returning Merchandise for Service            | 8  |
| 2. | Board Installation                           | 10 |
|    | Unpacking                                    | 10 |
|    | Installation                                 | 11 |
| 3. | Onboard Resource Settings                    | 12 |
|    | Quick References for Jumpers                 | 12 |
|    | Map of Motherboard Jumpers                   | 14 |
|    | CMOS RTC                                     | 18 |
|    | Soft Power Connector                         | 19 |
|    | Sleep Button Connector                       | 19 |
|    | Speaker Connector Installation               | 19 |
|    | Power LED                                    | 19 |
|    | Hardware Reset Switch Connector Installation | 19 |
|    | Flash EEPROM                                 | 20 |
|    | Hardware CMOS & Password Reset               | 20 |
|    | DRAM Installation                            | 20 |
|    | CPU Installation                             | 22 |
|    | Cache Memory                                 | 23 |
|    | Peripheral Device Installation               | 23 |
|    | Connecting the Power Supply                  | 24 |
| 4. | BIOS Configuration                           | 26 |
|    | Entering Setup                               | 26 |
|    | Control Keys                                 | 27 |
|    | Getting Help                                 | 27 |
|    | The Main Menu                                | 27 |
|    | Standard CMOS Setup Menu                     | 30 |
|    | BIOS Features Setup                          | 34 |
|    | Chipset Features Setup                       | 38 |
|    | Power Management Setup                       | 42 |
|    | PnP/PCI Configuration                        | 45 |

| Load BIOS Defaults                                                         |    |
|----------------------------------------------------------------------------|----|
| Load Setup Defaults                                                        |    |
| Integrated Peripherals                                                     |    |
| Supervisor Password and User Password                                      | 53 |
| IDE HDD Auto Detection                                                     | 54 |
| Save & Exit Setup                                                          | 55 |
| Exit Without Saving                                                        | 56 |
| 5. Flash Writer Utility                                                    |    |
| Flash Memory Writer                                                        |    |
| The Flash Memory Writer Utility Screen                                     | 60 |
| 6. System Resources                                                        | 62 |
|                                                                            |    |
| Timer and DMA Channel Maps                                                 |    |
| Timer and DMA Channel Maps<br>Interrupt Map                                |    |
| Timer and DMA Channel Maps<br>Interrupt Map<br>POST Messages               |    |
| Timer and DMA Channel Maps<br>Interrupt Map<br>POST Messages<br>POST Codes |    |

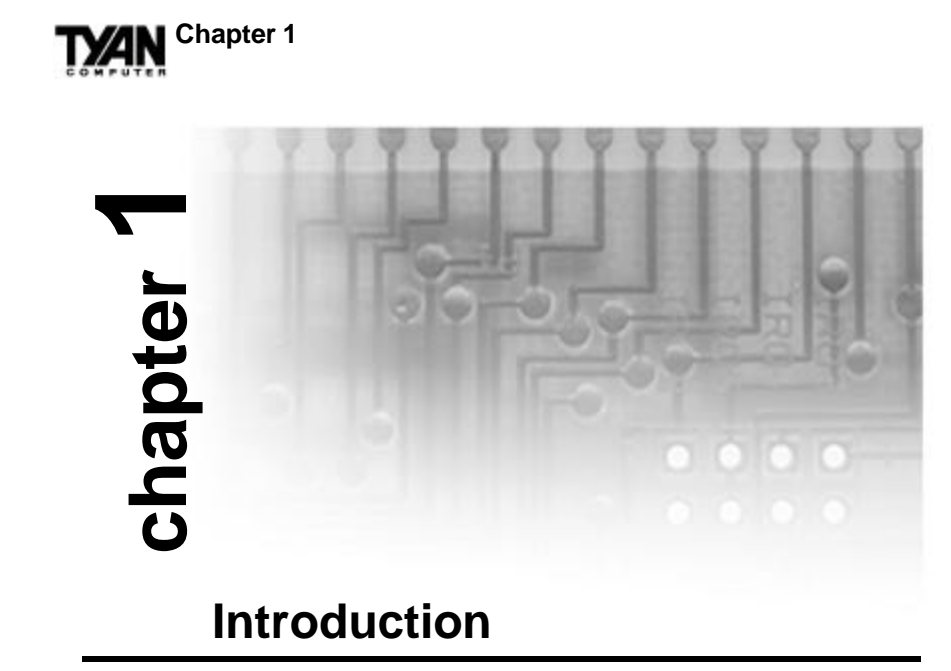

# Overview

The S1573S is a quality, high performance mainboard designed for Intel Pentium microprocessors. This mainboard utilizes the Intel 430TX chipset and can support CPU speeds of 75MHz through 233MHz. The S1573S will also support the Cyrix M1/6x86 and M2/6x86MX CPU's, the AMD K5/K6 CPU's, and the Intel multimedia Pentium P55C and P54CTB (MMX Overdrive) CPU's.

The S1573S's PCI Local Bus provides high performance capabilities that are ideal for a wide range of demanding applications such as CAD, CAM, CAE, networking, multi-user environments, database management, desktop publishing, image processing and 3D animation.

This integrated system board achieves high reliability with numerous features and yet is small enough to be supported in an ATX form-factor. Some of the features included are onboard dual channel PCI PIO, BUS Master IDE and UltraDMA/33, onboard floppy controller, onboard high speed I/O, and support for pipeline-burst SRAM.

Flexibility and expandability have been designed into the S1573S. With I/O and drive controller support built onboard, the five PCI and three ISA slots (one ISA and one PCI as a shared slot) are free for numerous add-on expansion cards.

Remember to take a look at TYAN Computer's web site located at http://www.tyan.com. There you can find information on all of TYAN's products along with FAQs, distributors list, drivers and CMOS setting explanations. If you have a tech support question please contact us at www.tyan.com.

### Icons

In order to help you navigate this manual and set up your system, we have added several icons to our format.

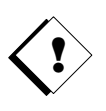

This icon alerts you to particularly important details regarding the setup or maintenance of your system. This icon often appears next to information that may keep you from damag-

ing your board or system. While we will often point out the most vital paragraphs in a chapter, you should always read every word in the text. Failing to do so can lead to exasperation and expense.

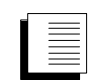

Wherever possible, we have included step-by-step instructions for setting up your system, which are indicated by this icon. However, it is in your best interest to read an entire

section (and perhaps the entire manual) before you begin to alter the settings on your motherboard.

While we have alerted you to potential dangers in several places in this manual with this icon, these warnings should not be regarded as the whole of your safety regimen. Never forget that computers are electrical devices, and are capable of delivering a burn or shock. Prevent damage to yourself and to your board: always ensure that your system is turned off and unplugged whenever you are working with it, and that you are equipped with a static safety device.

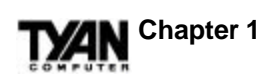

# Hardware Specifications/Features

| Processor Information            | <ul> <li>ZIF Socket #7.</li> <li>50-83MHz BUS support (see disclaimer on page 18).</li> <li>Pentium/Pentium MMX 75-233MHz.</li> <li>AMD K5/K6 75MHz-233MHz.</li> <li>Cyrix/SGS/IBM 6x86 P120+ to P200+ (see disclaimer on page 18).</li> <li>Cyrix 6x86MX support built-in (see disclaimer on page 18).</li> </ul>       |
|----------------------------------|----------------------------------------------------------------------------------------------------|
| Chipset Information              | <ul><li>Intel 430TX PCIset.</li><li>Fifth generation Pentium chipset.</li></ul>                                                                                                    |
| Voltage and Power<br>Information | <ul> <li>Design incoporates ATX power supply connector.</li> <li>12 V power source for DC fan onboard.</li> <li>3.3V or 5.0V DRAM support.</li> <li>Switching Power Supply onboard.</li> </ul>                                                                                                    |
| Main Memory                      | <ul> <li>Up to 256MB on board.</li> <li>Six 72-pin SIMM sockets.</li> <li>Two 168-pin DIMM sockets.</li> <li>EDO or FPM SIMM support.</li> <li>EDO DIMM and SDRAM support.</li> </ul>                                                                                                    |
| System Management                | <ul> <li>Wake-on LAN connector.</li> <li>Optional LM75 CPU temperature-<br/>sensing chip.</li> <li>Optional National LM78 thermal, fan<br/>and heat monitoring chip.</li> <li>Optional Intel LANDesk Client<br/>Manager software, and/or Intel<br/>LANDesk Server Manager software<br/>(with LM78 installed).</li> </ul> |

# **TXAN**

| Expansion Slots         | <ul><li>Five 32-bit PCI Bus Master slots.</li><li>Three 16-bit ISA slots.</li><li>One shared, seven usable.</li></ul>                                                                                                    |
|-------------------------|----------------------------------------------------------------------------------------------------|
| Physical Dimensions     | <ul><li>ATX design.</li><li>8.3 x 12 inches.</li></ul>                                                                                                    |
| <b>BIOS Information</b> | <ul> <li>Award Plug and Play flash BIOS.</li> <li>Deep Green and Energy Star<br/>compliant.</li> <li>ACPI, Year 2000, and PC97/98<br/>compliant.</li> <li>Soft power-down, multiple boot<br/>options.</li> <li>Win98 Ready, DMI 2.0 compliant.</li> <li>Support for easy BIOS upgrades with<br/>flash EEPROM chip.</li> </ul>                                                                                                    |
| Disk Drive & System I/O | <ul> <li>Two PCI Bus Mastering EIDE<br/>channels.</li> <li>Supports EIDE CD-ROMs.</li> <li>PIO Mode 3 &amp; 4 (up to 17MB/sec<br/>DTR).</li> <li>UltraDMA33 Bus Mastering Mode<br/>(up to 33MB/sec DTR).</li> <li>Two floppy drives (up to 2.88MB).</li> <li>Two floppy drives (up to 2.88MB).</li> <li>Two ATX serial ports (16550<br/>UARTs).</li> <li>One ATX ECP/EPP parallel port.</li> <li>One IR (InfraRed) I/O interface<br/>port.</li> <li>Two USB rev 1.2 (universal serial<br/>BUS) ports.</li> <li>One ATX PS/2 mouse port<br/>connector.</li> <li>One ATX PS/2 keyboard connector.</li> </ul> |

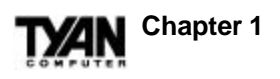

# **Software Specifications**

| <b>Operating System</b> | •Operates with MS-DOS, Windows   |
|-------------------------|----------------------------------|
|                         | 3.x, Windows for WorkGroups 3.x, |
|                         | Windows 95, Windows NT, OS/2,    |
|                         | Novell Netware, Solaris, and SCO |
|                         | Unix.                            |
|                         |                                  |

Information presented in this publication has been carefully checked for reliability. However, no responsibility is assumed for inaccuracies. The information contained in this document is subject to change without notice.

# **Technical Support**

If a problem arises with your system, you should first turn to your dealer for help. Your system has most likely been configured by them, and they should have the best idea of what hardware and software your system contains. Hence, they should be able to be of the most assistance. Further, if you purchased your system from a dealer near to you, you can actually bring your system in to them to have it serviced, instead of attempting to yourself (which can have expensive consequences). If your dealer is unable to assist you: Try our web page – http:// www.tyan.com,

or user newsgroup - alt.comp.periphs.mainboard.tyan.

# **Returning Merchandise for Service**

During the warranty period, contact your distributor or system vendor **FIRST** for any product problems. This warranty only covers normal customer use and does not cover damages incurred during shipping or failure due to the alteration, misuse, abuse, or improper maintenance of products.

INTRO

### For Resellers Only:

A receipt or copy of your invoice marked with the date of purchase is required before any warranty service can be rendered. You can obtain service by calling the manufacturer for a Return Merchandise Authorization (RMA) number. The RMA number should be prominently displayed on the outside of the shipping carton and the package should be mailed prepaid, or hand-carried to the manufacturer. Shipping and handling charges will be applied for all orders that must be mailed when service is complete.

### Trademarks

Award BIOS/Flash are trademarks of Award Software International, Inc.

Windows is a trademark of Microsoft Corporation.

IBM, PC, AT, PS/2 are trademarks of IBM Corporation.

INTEL, Pentium are trademarks of Intel Corporation.

Titan Turbo S1573S ATX-2 is a trademark of TYAN Computer Corporation.

All other trademarks are the property of their respective companies.

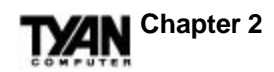

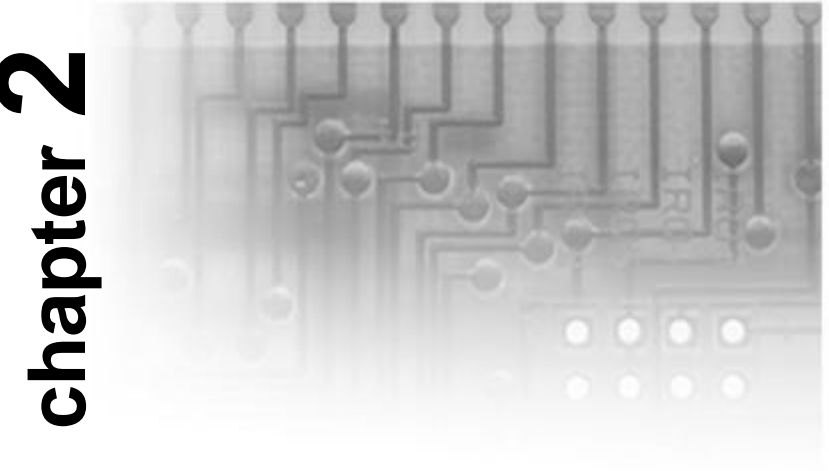

# **Board Installation**

# Unpacking

The mainboard package should contain the following:

- S1573S Mainboard
- One IDE 40 pin cable
- One 34 pin floppy cable
- User's Manual

The mainboard contains sensitive electric components which can be easily damaged by static electricity, so the mainboard should be left in its original packaging until it is ready to be installed.

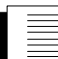

With the power supply plugged in and turned off, touch an unpainted area of the system chassis immediately before handling the mainboard or any component. Doing so discharges any static charge your body may have acquired.

After opening the mainboard carton, extract the system board-holding it by its edges-and place it on a grounded anti-static surface, component side up. Inspect the board for damage. Press down on any of the

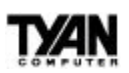

INSTALL

socket ICs if it appears that they are not properly seated (the board should still be on an anti-static mat). Do not touch the bottom of the board.

DO NOT APPLY POWER TO THE BOARD IF IT HAS BEEN DAMAGED!

# Installation

You are now ready to install your mainboard. The mounting hole pattern of the S1573S matches the ATX system board specifications. Your chassis should be that of a standard ATX mainboard form factor.

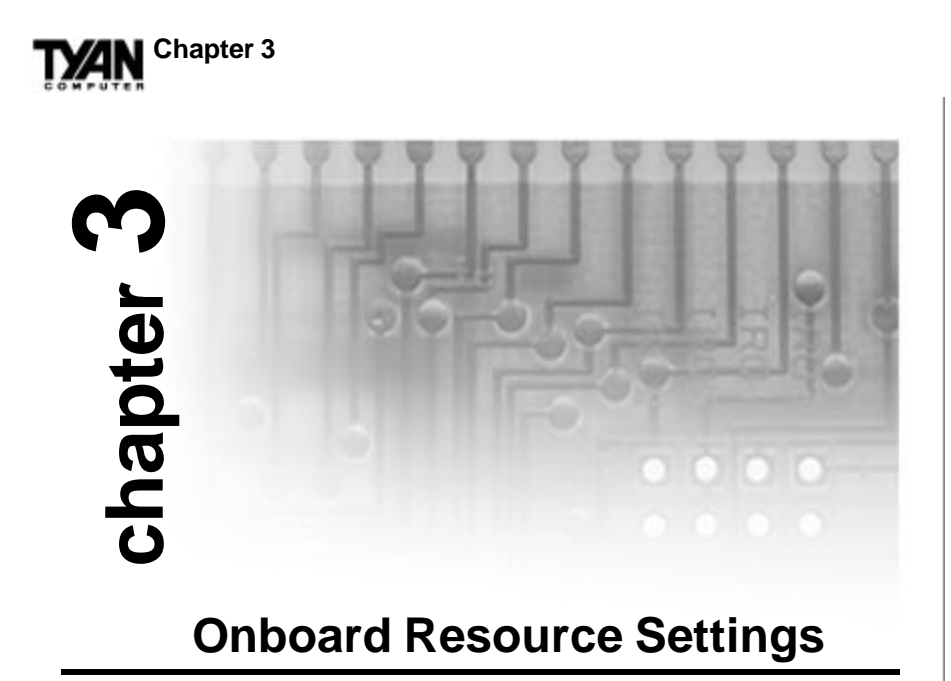

# **Quick References for Jumpers**

The following tables will help you set the jumpers for CPU speed, BUS frequency, and memory voltage, among others. For CPU settings, you may want to refer first to the more comprehensive chart on page 13. The miniature motherboard maps will help you locate the jumpers on your board. A full-page map of the motherboard can be found on page 14.

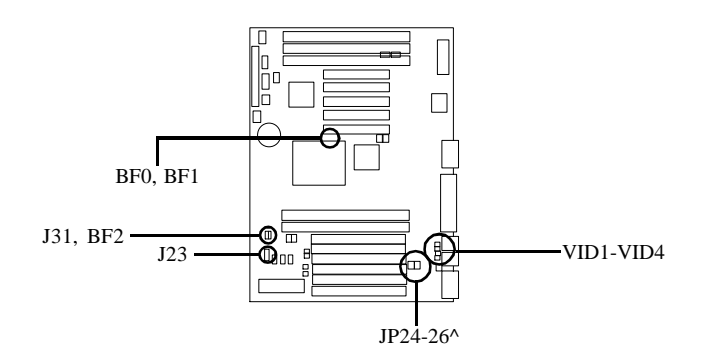

^ Some boards may not have JP26.

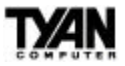

### Jumper Settings by CPU Type

|                       |                           |     |     |     |      |      | -    |      |         | _   |      |      |           |
|-----------------------|---------------------------|-----|-----|-----|------|------|------|------|---------|-----|------|------|-----------|
| CPU                   | BUS speed<br>& multiplier | BF0 | BF1 | BF2 | VID1 | VID2 | VID3 | VID4 | J23     | J31 | JP24 | JP25 | JP26<br>^ |
| Intel P54C 75         | 50MHz x 1.5               | OFF | OFF | OFF | OFF  | ON   | ON   | ON   | 1-2,3-4 | ON  | OFF  | OFF  | OFF       |
| Intel P54C 90         | 60MHz x 1.5               | OFF | OFF | OFF | OFF  | ON   | ON   | ON   | 1-2     | OFF | OFF  | OFF  | OFF       |
| Intel P54C 100        | 66MHz x 1.5               | OFF | OFF | OFF | OFF  | ON   | ON   | ON   | open    | OFF | OFF  | OFF  | OFF       |
| Intel P54C 120        | 60MHz x 2                 | ON  | OFF | OFF | OFF  | ON   | ON   | ON   | 1-2     | OFF | OFF  | OFF  | OFF       |
| Intel P54C 133        | 66MHz x 2                 | ON  | OFF | OFF | OFF  | ON   | ON   | ON   | open    | OFF | OFF  | OFF  | OFF       |
| Intel P54C 150        | 60MHz x 2.5               | ON  | ON  | OFF | OFF  | ON   | ON   | ON   | 1-2     | OFF | OFF  | OFF  | OFF       |
| Intel P54C 166        | 66MHz x 2.5               | ON  | ON  | OFF | OFF  | ON   | ON   | ON   | open    | OFF | OFF  | OFF  | OFF       |
| Intel P54C 200        | 66MHz x 3                 | OFF | ON  | OFF | OFF  | ON   | ON   | ON   | open    | OFF | OFF  | OFF  | OFF       |
| Intel P55C 166 MMX    | 66MHz x 2.5               | ON  | ON  | OFF | OFF  | OFF  | OFF  | ON   | open    | OFF | ON   | ON   | ON        |
| Intel P55C 200 MMX    | 66MHz x 3                 | OFF | ON  | OFF | OFF  | OFF  | OFF  | ON   | open    | OFF | ON   | ON   | ON        |
| Intel P55C 233 MMX    | 66MHz x 3.5               | OFF | OFF | OFF | OFF  | OFF  | OFF  | ON   | open    | OFF | ON   | ON   | ON        |
| AMD K5 90             | 60MHz x 1.5               | OFF | OFF | OFF | ON   | ON   | ON   | ON   | 1-2     | OFF | OFF  | OFF  | OFF       |
| AMD K5 100            | 66MHz x 1.5               | OFF | OFF | OFF | ON   | ON   | ON   | ON   | open    | OFF | OFF  | OFF  | OFF       |
| AMD K5 120            | 60MHz x 2                 | ON  | OFF | OFF | ON   | ON   | ON   | ON   | 1-2     | OFF | OFF  | OFF  | OFF       |
| AMD K5 133            | 66MHz x 2                 | ON  | OFF | OFF | ON   | ON   | ON   | ON   | open    | OFF | OFF  | OFF  | OFF       |
| AMD K5 166            | 66MHz x 2.5               | ON  | ON  | OFF | ON   | ON   | ON   | ON   | open    | OFF | OFF  | OFF  | OFF       |
| AMD K6 166            | 66MHz x 2.5               | ON  | ON  | OFF | ON   | OFF  | OFF  | ON   | open    | OFF | ON   | ON   | ON        |
| AMD K6 200            | 66MHz x 3                 | OFF | ON  | OFF | ON   | OFF  | OFF  | ON   | open    | OFF | ON   | ON   | ON        |
| AMD K6 233            | 66MHz x 3.5               | OFF | OFF | OFF | OFF  | OFF  | ON   | ON   | open    | OFF | ON   | ON   | ON        |
| IDT C6 150            | 50MHz x 3                 | OFF | ON  | OFF | ON   | OFF  | ON   | ON   | 1-2,3-4 | ON  | OFF  | OFF  | OFF       |
| IDT C6 180            | 60MHz x 3                 | OFF | ON  | OFF | ON   | OFF  | ON   | ON   | 1-2     | OFF | OFF  | OFF  | OFF       |
| Cyrix PR120+ 6x86     | 50MHz x 2                 | ON  | OFF | OFF | ON   | OFF  | ON   | ON   | 1-2,3-4 | ON  | OFF  | OFF  | OFF       |
| Cyrix PR150+ 6x86     | 60MHz x 2                 | ON  | OFF | OFF | ON   | OFF  | ON   | ON   | 1-2     | OFF | OFF  | OFF  | OFF       |
| Cyrix PR166+ 6x86     | 66MHz x 2                 | ON  | OFF | OFF | ON   | OFF  | ON   | ON   | open    | OFF | OFF  | OFF  | OFF       |
| *Cyrix PR200+ 6x86    | 75MHz x 2                 | ON  | OFF | OFF | ON   | OFF  | ON   | ON   | 3-4     | OFF | OFF  | OFF  | OFF       |
| Cyrix PR150+ 6x86L    | 60MHz x 2                 | ON  | OFF | OFF | OFF  | OFF  | OFF  | ON   | 1-2     | OFF | ON   | ON   | ON        |
| Cyrix PR166+ 6x86L    | 66MHz x 2                 | ON  | OFF | OFF | OFF  | OFF  | OFF  | ON   | open    | OFF | ON   | ON   | ON        |
| *Cyrix PR200+ 6x86L   | 75MHz x 2                 | ON  | OFF | OFF | OFF  | OFF  | OFF  | ON   | 3-4     | OFF | ON   | ON   | ON        |
| #Cyrix PR166+ 6x86MX  | 60MHz x 2.5               | ON  | ON  | OFF | ON   | OFF  | OFF  | ON   | 1-2     | OFF | ON   | ON   | ON        |
| #Cyrix PR166+ 6x86MX  | 66MHz x 2                 | ON  | OFF | OFF | ON   | OFF  | OFF  | ON   | open    | OFF | ON   | ON   | ON        |
| #Cyrix PR200+ 6x86MX  | 66MHz x 2.5               | ON  | ON  | OFF | ON   | OFF  | OFF  | ON   | open    | OFF | ON   | ON   | ON        |
| #*Cyrix PR200+ 6x86MX | 75MHz x 2                 | ON  | OFF | OFF | ON   | OFF  | OFF  | ON   | 3-4     | OFF | ON   | ON   | ON        |
| #Cyrix PR233+ 6x86MX  | 66MHz x 3                 | OFF | ON  | OFF | ON   | OFF  | OFF  | ON   | open    | OFF | ON   | ON   | ON        |
| #*Cyrix PR233+ 6x86MX | 75MHz x 2.5               | ON  | ON  | OFF | ON   | OFF  | OFF  | ON   | 3-4     | OFF | ON   | ON   | ON        |
|                       |                           |     |     |     |      |      |      |      |         |     |      |      |           |

\*See disclaimer on page 18. # Check the face of your CPU for BUS speed. ^ Some boards may not have JP26.

The VID1-VID4 settings for Cyrix 6x86L series will vary. Some of the CPUs in this series are 2.8V, and others are 3.3V. Check the face of the CPU and the CPU Voltage Settings table for the proper settings for these jumpers.

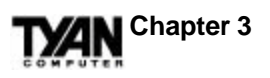

### **Map of Motherboard Jumpers**

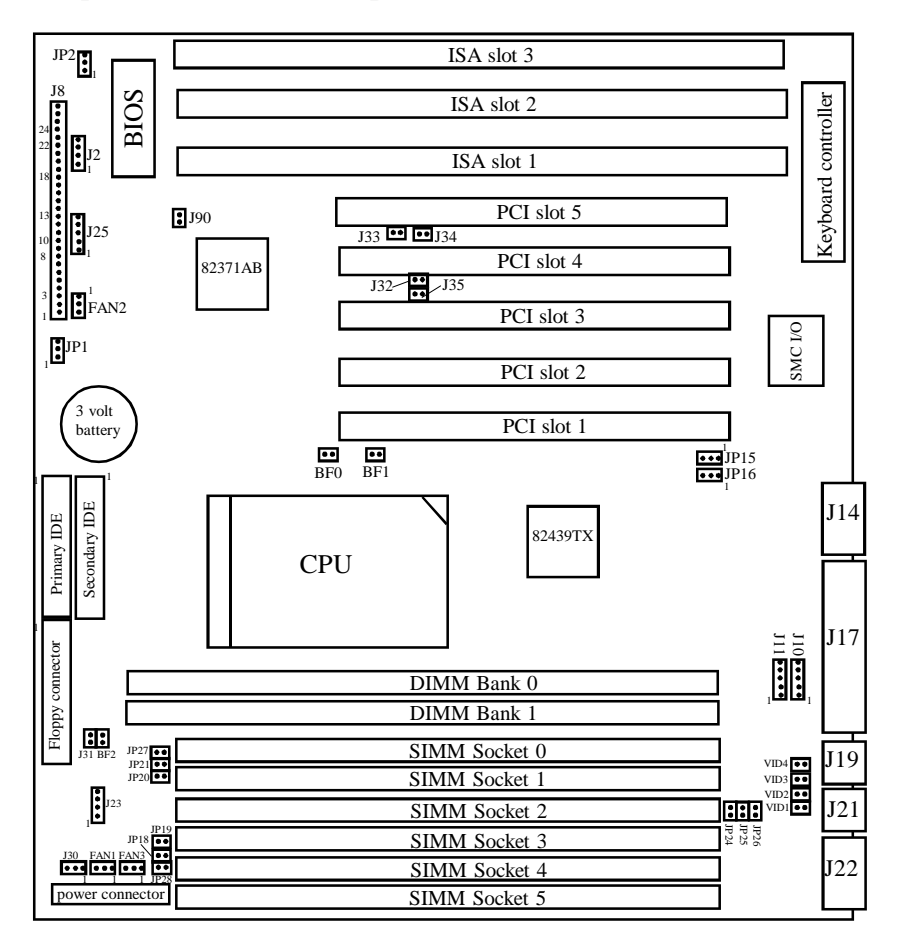

The tiny "1"s next to jumpers of 3 pins or more indicate the position of pin 1 for that jumper. Refer to pages 15-17 for the jumper and pin assignments.

TXAN

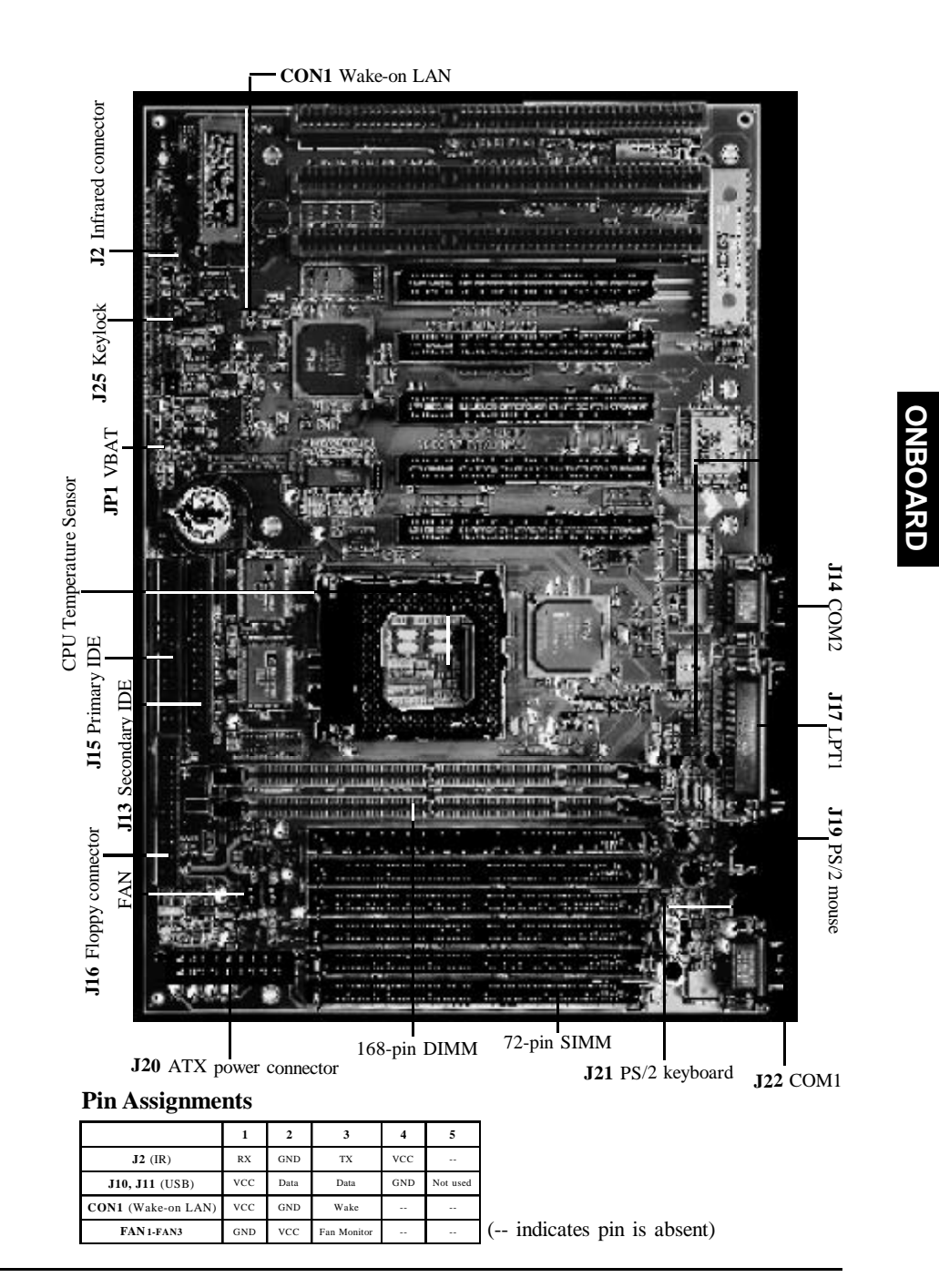

15

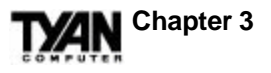

### **BUS Settings**

| BUS<br>Frequency | J23      | J31 |
|------------------|----------|-----|
| 50MHz            | 1-2, 3-4 | ON  |
| 60MHz            | 1-2      | OFF |
| 66MHz            | OPEN     | OFF |
| 75MHz            | 3-4      | OFF |
| 83MHz            | 1-2, 3-4 | OFF |

\*Notes: Please ignore the BUS speed settings printed on the motherboard. Please see the warning regarding 75MHz and 83MHz BUS speeds on page 18.

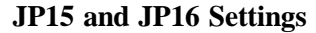

|      | 1-2      | 2-3 |
|------|----------|-----|
| JP15 | COM PORT | IR  |
| JP16 | COM PORT | IR  |

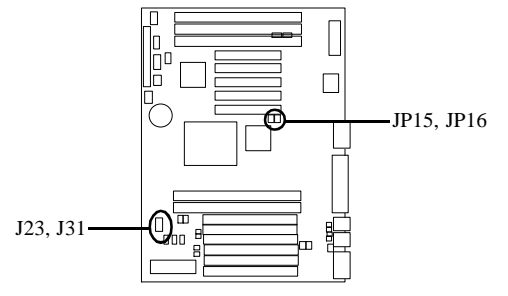

### J8 Settings

| Pins       | 1-2             | 3-4              | 6-11                                            | 13-14        | 18-20            | 22-23              | 24-27                         |
|------------|-----------------|------------------|-------------------------------------------------|--------------|------------------|--------------------|-------------------------------|
| Function   | Power<br>On/Off | Sleep            | InfraRed                                        | IDE<br>LED   | Power<br>LED     | Reset              | Speaker                       |
| Assignment | 1=VCC<br>2=GND  | 3=GND<br>4=Sleep | 6=VCC<br>8=IR RX<br>9=GND<br>10=IR TX<br>11=VCC | 13=+<br>14=- | 18=VCC<br>20=LED | 22=GND<br>23=Reset | 24=VCC<br>25=GND<br>27=Speake |

### **CPU Model Settings**

| VID1 | VID2                                            | VID3                                                                                                    | VID4                                                                                                    | JP24                                                                                                    | JP25                                                                                                    |
|------|-------------------------------------------------|----------------------------------------------------------------------------------------------------|----------------------------------------------------------------------------------------------------|----------------------------------------------------------------------------------------------------|----------------------------------------------------------------------------------------------------|
| OFF  | ON                                              | ON                                                                                                    | ON                                                                                                    | OFF                                                                                                    | OFF                                                                                                    |
| OFF  | OFF                                             | OFF                                                                                                    | ON                                                                                                    | ON                                                                                                    | ON                                                                                                    |
| ON   | ON                                              | ON                                                                                                    | ON                                                                                                    | OFF                                                                                                    | OFF                                                                                                    |
| ON   | OFF                                             | OFF                                                                                                    | ON                                                                                                    | ON                                                                                                    | ON                                                                                                    |
| ON   | OFF                                             | OFF                                                                                                    | ON                                                                                                    | ON                                                                                                    | ON                                                                                                    |
| OFF  | OFF                                             | ON                                                                                                    | ON                                                                                                    | ON                                                                                                    | ON                                                                                                    |
| *    | *                                               | *                                                                                                    | *                                                                                                    | OFF                                                                                                    | OFF                                                                                                    |
| *    | *                                               | *                                                                                                    | *                                                                                                    | ON                                                                                                    | ON                                                                                                    |
| *    | *                                               | *                                                                                                    | *                                                                                                    | ON                                                                                                    | ON                                                                                                    |
|      | VID1<br>OFF<br>OFF<br>ON<br>ON<br>OFF<br>*<br>* | VID1         VID2           OFF         ON           OFF         OFF           ON         OFF           ON         OFF           ON         OFF           OFF         OFF           A         *           *         * | VID1         VID2         VID3           OFF         ON         ON           OFF         OFF         OFF           ON         ON         ON           ON         OF         OF           ON         OF         OF           ON         OF         OF           ON         OF         OF           ON         OF         OF           ON         OF         OF           ON         OF         OF           ON         OF         OF           ON         OF         OF           ON         OF         OF           ON         OF         OF           ON         OF         OF           OF         OF         OF           OF         OF         OF           OF         OF         OF           OF         OF         OF           OF         OF         OF           OF         OF         OF           OF         OF         OF           OF         OF         OF           OF         OF         OF           OF         OF | VID1         VID2         VID3         VID4           OFF         ON         ON         ON           OFF         OFF         OFF         ON           ON         ON         ON         ON           ON         ON         ON         ON           ON         ON         ON         ON           ON         OFF         OFF         ON           ON         OFF         OFF         ON           ON         OFF         OFF         ON           ON         OFF         ON         ON           ON         OFF         ON         ON           ON         OFF         ON         ON           ON         OFF         ON         ON           ON         OFF         ON         ON           ON         OFF         ON         ON           ON         OFF         ON         ON           ON         OFF         ON         ON           OFF         OFF         ON         ON           ON         OFF         ON         ON           ON         ON         ON         ON           ON | VID1         VID2         VID3         VID4         JP24           OFF         ON         ON         ON         OFF           OFF         OFF         OFF         ON         ON         OFF           OFF         OFF         OFF         ON         ON         OFF           ON         ON         ON         ON         ON         OFF           ON         OFF         OFF         ON         ON         ON           ON         OFF         OFF         ON         ON         ON           ON         OFF         OFF         ON         ON         ON           ON         OFF         OFF         ON         ON         ON           OFF         OFF         ON         ON         ON         ON           OFF         OFF         ON         ON         ON         ON           OFF         OFF         ON         ON         ON         ON           OFF         OFF         ON         ON         ON         ON           ON         ON         ON         ON         ON         ON |

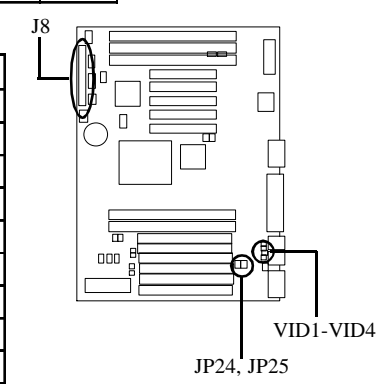

\*For Cyrix settings, please refer to the CPU Voltage table on page 13. For all CPUs, please refer to the BUS Settings and CPU Speed Settings tables. JP24 and JP25 should be set to OFF for P54C, K5, 6x86 CPUs, and ON for P55C, K6, 6x86L, 6x86MX CPUs.

**TXAN** 

# SIMM Memory Voltage Settings

| VCC  | JP18 | JP19 | JP28 | JP20 | JP21 | JP27 |
|------|------|------|------|------|------|------|
| 3.3V | OFF  | OFF  | OFF  | ON   | ON   | ON   |
| 5V   | ON   | ON   | ON   | OFF  | OFF  | OFF  |

### **BIOS Memory Voltage Settings**

| BIOS<br>VCC | JP2 |
|-------------|-----|
| 5V          | 1-2 |
| 12V         | 2-3 |

**CPU Multipliers** 

| CPU<br>Mult. | x1.5 | x2  | x2.5 | x3  |  |
|--------------|------|-----|------|-----|--|
| BF0          | OFF  | ON  | ON   | OFF |  |
| BF1          | OFF  | OFF | ON   | ON  |  |
| BF2          | OFF  | OFF | OFF  | OFF |  |

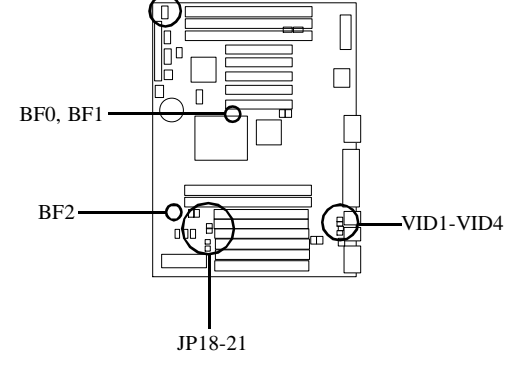

JP2

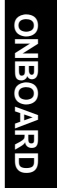

### **CPU Voltage Settings**

| CPUVCC | 2.0V | 2.1V | 2.2V | 2.3V | 24V | 25V | 2.6V | 27V | 28V | 29V | 3.0V | 3.1V | 32V | 33V | 34V | 35V |
|--------|------|------|------|------|-----|-----|------|-----|-----|-----|------|------|-----|-----|-----|-----|
| VID1   | ŒF   | ON   | OFF  | ON   | OFF | ON  | OFF  | ON  | OFF | ON  | ŒF   | ON   | OFF | ON  | OFF | ON  |
| VID2   | ŒF   | OFF  | ON   | ON   | OFF | ŒF  | ON   | ON  | OFF | OFF | ON   | ON   | OFF | ŒF  | ON  | ON  |
| VID3   | ŒF   | ŒF   | OFF  | OFF  | ON  | ON  | ON   | ON  | OFF | OFF | ŒF   | ŒF   | ON  | ON  | ON  | ON  |
| VID4   | ŒF   | OFF  | OFF  | OFF  | OFF | OFF | OFF  | OFF | ON  | ON  | ON   | ON   | ON  | ON  | ON  | ON  |

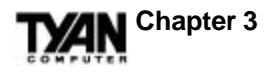

### Windows 95 Users:

You may encounter problems with some of the devices in the Intel 82371AB chipset. Neither the PCI Bridge nor the PCI Universal Serial BUS device IDs for this chipset (also called PIIX4) are recognized by Windows 95. This is a software problem, not a hardware problem, and can be easily remedied by either upgrading to Windows 98 or downloading the 82371AB patch found at http://www.tyan.com or at ftp:// download.intel.com/design/pcisets/busmastr/setupex.exe. (Note: USB requires Windows 95 OSR 2.1 or above; please contact Microsoft for USB update.)

# Disclaimer:

This motherboard incorporates support for 75MHz and 83MHz BUS speeds. However, these speeds will push PCI bandwidth beyond the Intelrecommended specification for PCI 2.1 compliance. Therefore, TYAN Computer Corporation takes no responsibility for any problems, be they hardware or software, related to the use of BUS speeds beyond 66MHz. We also cannot guarantee any PCI cards' compatibility beyond the specified speed of 33MHz. Technical support and RMA/Warranty claims relating to the use of BUS speeds beyond the 66MHz/33MHz limit recommended by Intel will not be honored by TYAN. Use at your own risk.

# **CMOS RTC**

The 430TX chipset includes an internal battery and Real Time Clock circuit. The RTC provides the date and time for the system. If the battery is low, it will prevent your system from POSTing, and you will not get a display. Normally the life span of an RTC internal battery is 10 years, but if yours is running low, you will need to replace it with a new 3V lithium battery (Duracell DL2032).

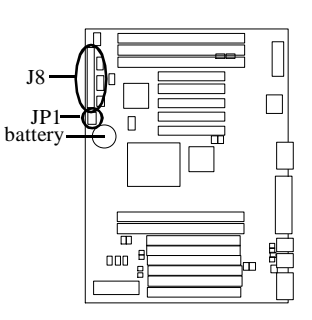

ONBOARD

# **Soft Power Connector**

The Soft Power Connector is located on pins 1 and 2 of jumper block J8. Pressing the Soft Power Button will turn the system on (and off). If you hold this button down for more than four seconds, the chipset will shut down, but the power will remain on. Pressing the button again will reboot the system.

# **Sleep Button Connector**

The sleep button connector is located on pin 3 and pin 4 of jumper block J8. Pressing this button once will put the system in Sleep (or Suspend) mode. Pressing this button again will wake the system up.

# **Speaker Connector Installation**

The S1573S provides a 4-pin header to connect the speaker. The speaker is connected to pins 24-27 on jumper block J8.

# **Power LED**

The power LED is lit when the system is on, is not lit when the system is off, and blinks when the system is in Sleep (or Suspend) mode.

# **External SMI**

The external SMI is located at jumper J90. The pin assignment is pin1: external SMI; pin 2: GND.

# Hardware Reset Switch Connector Installation

The Reset switch on your case's display panel provides you with the Hardware Reset function, which is the same as power on/off. The

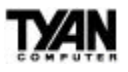

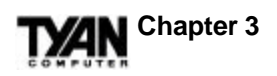

system will do a cold start after the Reset button is pushed. The Reset switch is a 2-pin connector and should be installed on pins 22 and 23 on jumper block J8.

# **Flash EEPROM**

The S1573S uses flash memory to store BIOS programs. It can be updated as new versions of the BIOS become available. The flash utility will guide you through the update process step by step (see Chapter 5).

JP2 determines which type of EPROM is used. This jumper has been set to match the onboard BIOS chip. The factory default for the S1573S is on pins 1-2. Depending on the type of EPROM used, some boards will have JP2 on pins 2-3.

# Hardware CMOS & Password Reset

If you have been locked out of your system because you forgot your password or set the CMOS incorrectly, follow the instructions below.

- 1. Power off the system
- 2. Set jumper JP1 to pins 2 and 3 (see previous page for location of JP1).
- 3. Wait for 2 seconds, then return jumper JP1 to pins 1 and 2.
- 4. Power on the system again.

By following this procedure, you will erase your password and reset the CMOS to the BIOS defaults.

# **DRAM Installation**

The S1573S uses a 64-bit data path from memory to CPU and can accommodate up to 256MB of RAM. The mainboard supports Fast Page Mode and EDO (Extended Data Out) 72-pin SIMMs. SDRAMs (Synchronous DRAMs) are also supported in the DIMM slots. DIMMs must be of the **unbuffered** variety. The position of the notch in the DRAM Key Position will tell you whether or not a DIMM is unbuf-

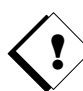

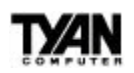

fered (see figure below). All installed memory will be automatically detected, so there is no need to set jumpers. The TX chipset can cache up to 64MB of RAM.

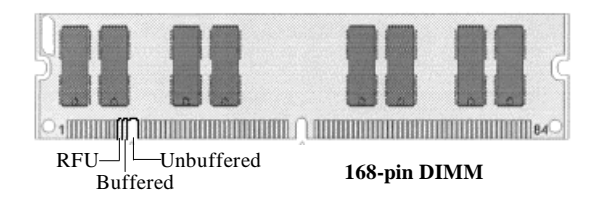

Make sure you do not attempt to install a 168-pin DIMM (shown above) in a socket designed for a 72-pin SIMM (shown below), or vice-versa.

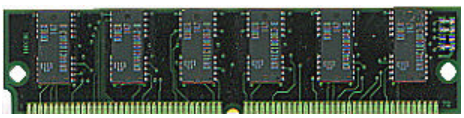

72-pin SIMM

ONBOARD

Some details of memory installation:

- SIMM modules must be installed in pairs.
- Each pair of SIMMs must be of the same size and type.
- The mainboard supports 4MB, 8MB, 16MB, 32MB, and 64MB SIMMs.
- SIMM banks 0, 1, and 2 can use either double- or single-sided SIMMs.
- Two SIMMs or one unbuffered DIMM must be installed for the system to POST.
- The mainboard supports 16MB, 32MB, and 64MB DIMM modules.
- SIMM bank 0 and DIMM bank 0 cannot be used at the same time.
- SIMM bank 1 and DIMM bank 1 cannot be used at the same time.
- You can use SIMM bank 0 with DIMM bank 1.
- You can use SIMM bank 1 with DIMM bank 0 (see motherboard map on page 14).
- If you use 4MBx64 DIMMs you cannot use SIMM bank 2.
- We do not recommend using SIMM bank 2 along with DIMMs.

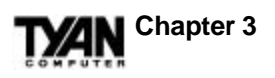

| SIMM Bank 0 | SIMM Bank 1 | SIMM Bank 2 | DIMM Bank 0 | DIMM Bank 1 | Total |
|-------------|-------------|-------------|-------------|-------------|-------|
| 4MBx2       | 0           | 0           | 0           | 0           | 8MB   |
| 0           | 0           | 0           | 8MBx1       | 0           | 8MB   |
| 0           | 0           | 0           | 16MBx1      | 0           | 16MB  |
| 8MBx2       | 0           | 0           | 0           | 0           | 16MB  |
| 4MBx2       | 4MBx2       | 4MBx2       | 0           | 0           | 24MB  |
| 16MBx2      | 0           | 0           | 0           | 0           | 32MB  |
| 0           | 8MBx2       | 0           | 16MBx1      | 0           | 32MB  |
| 32MBx2      | 0           | 0           | 0           | 0           | 64MB  |
| 0           | 0           | 0           | 0           | 64MBx1      | 64MB  |
| 0           | 0           | 0           | 32MBx1      | 64MBx1      | 96MB  |
| 0           | 0           | 0           | 64MBx1      | 64MBx1      | 128MB |
| 64MBx2      | 0           | 0           | 0           | 64MBx1      | 192MB |
| 0           | 0           | 0           | 128MBx1     | 128MBx1     | 256MB |

The table below shows some of the possible memory configurations.

# **CPU Installation**

Several types of CPUs (75 through 233MHz) can be used on the S1573S. Please refer to page 13 for the correct CPU jumper settings for your board.

### **Remember:**

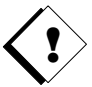

The CPU is a sensitive electronic component and it can easily be damaged by static electricity. Do not touch the CPU pins with your fingers.

- When installing the CPU into the socket, match the CPU pins to the socket pins. Note that one corner of the socket's top is different from the other three corners. Likewise, one corner of the CPU's bottom is different from the other three corners. Line the unique socket corner up with the unique CPU corner.
- Before the CPU is installed, the mainboard must be placed on a flat surface. You should be able to insert the CPU with minimal, but firm, pressure. Do not press down hard on the CPU.

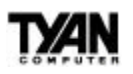

• An assembly composed of both a cooling fan and a heat sink is required to protect the CPU from being damaged.

### **CPU Installation Procedure:**

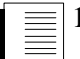

1. Make sure the ZIF socket lever is up. To raise the lever, pull it a bit horizontally, and then as far as it will go vertically. The top plate will slide back to open up the socket.

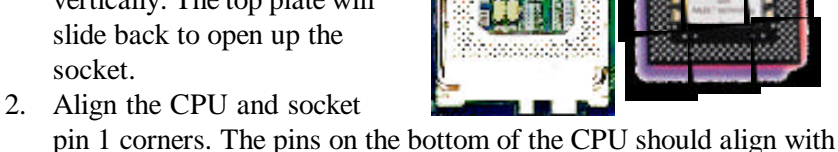

Line up these two corners

- the holes in the socket.Insert the CPU into the socket. It should slip in easily. If it does
- not, adjust the position of the lever a little.Press the lever down. The top plate will slide forward into its
- original position. You will feel some resistance as the CPU is secured in the socket. This is normal and will not damage the CPU. The lever should snap into place at the side of the socket.

# **Cache Memory**

The S1573S has 512KB of onboard pipeline-burst SRAM; this SRAM cannot be upgraded. The TX chipset can cache a maximum of 64MB of RAM.

# **Peripheral Device Installation**

After all the jumpers on the mainboard have been set, the mainboard can be mounted into the case. You may then install the display card and any other peripheral devices that you may have.

If a PCI-BUS interface card is to be installed in the system, any one of the five PCI-BUS slots can support either a Master or a Slave device. Note that PCI slot 1 and slot 5 share the same BUS master resource,

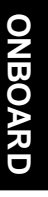

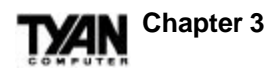

and so you cannot use a BUS master on slot 1 and slot 5 at the same time.

After installing the peripheral controllers, you should check the CPU and all your devices again before preparing to power on the system.

# **Connecting the Power Supply**

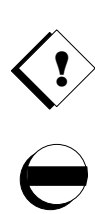

The female power supply connector on the mainboard fits with the male power supply connector from a 3.3V, 5V, or 12V power supply. Beware: incorrect installation of the power supply can result in serious damage to the system board and connected peripherals. Before connecting the leads from the power supply, you should first make sure that the power supply is unplugged.

Most male power supply connectors will have twenty wires, seven of which are black. The black wires will be in the middle of the connector. The easiest way to orient the connectors properly is to line up the plastic clip on the male connector with the tab on the female connector. The plastic clip should be facing the middle of the motherboard.

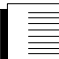

Align the plastic guide pins on the male connector with their receptacles on the mainboard. You may need to hold the lead at an angle in order to properly line it up with the onboard connector. Once you have the guide pins aligned, press the lead into the connector so that the plastic clip on the lead snaps into place and secures the lead to the connector. Please see the figure below.

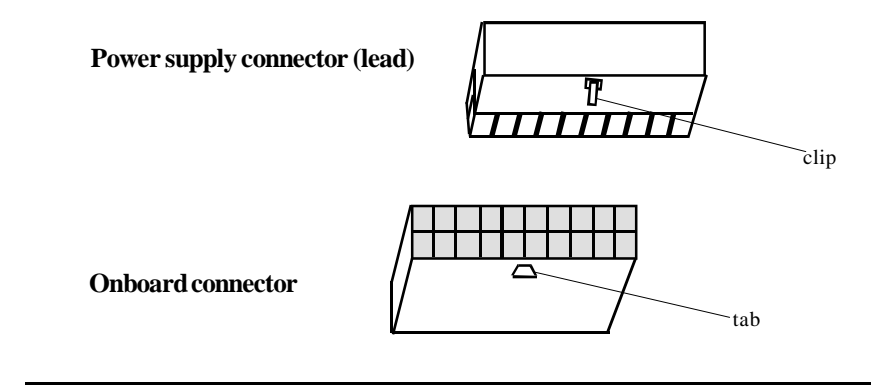

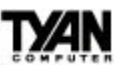

This page has been intentionally left blank.

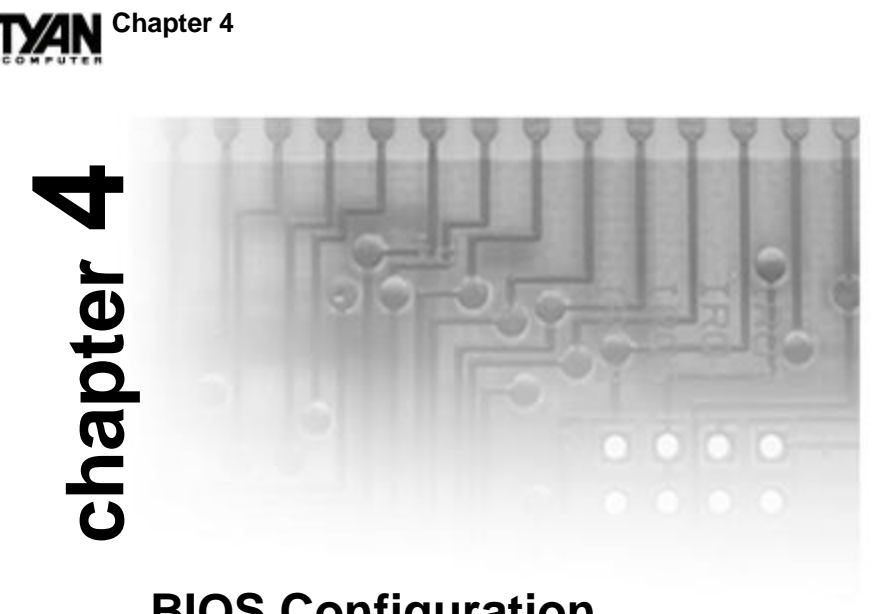

# **BIOS Configuration**

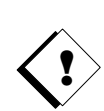

Award's BIOS has a built-in setup program that allows you to modify the basic system configuration. This type of information is stored in the battery-backed CMOS NVRAM. Entering incorrect information or forgetting your password can lock you out of your system. Refer to "Hardware CMOS & Password Reset" (page 19) in Chapter 3 for information on resetting the CMOS NVRAM.

# **Entering Setup**

You can enter Setup by powering on the computer and watching for the below message during the POST (Power On Self Test).

Press DEL to enter Setup

When this message appears at the bottom of the screen, press the <Del> key. This must be done quickly, as the message is only displayed for a brief time. If you do not press the *<*Del*>* key in time (or at all), the system will boot normally. If you choose to enter Setup the Main Menu will appear on the screen.

# **Control Keys**

Below is a chart of the control keys available in Setup.

| PgUp | Increases the numeric value of a field, or changes current setting. |
|------|---------------------------------------------------------------------|
| PgDn | Decreases the numeric value of a field, or changes current setting. |
| F1   | General help.                                                       |
| F2   | Changes color; choose from a total of 16 colors.                    |
| F5   | Restores the previous CMOS value.                                   |
| F6   | Loads BIOS defaults.                                                |
| F7   | Loads Setup Defaults.                                               |
| F10  | Saves all CMOS changes (only in Main Menu).                         |
| Esc  | Quit, or exit current menu.                                         |

# BIOS

# **Getting Help**

In the Main Menu, a description of the highlighted setup function is displayed at the bottom of the screen. If you need help in the Standard CMOS Setup, BIOS Features Setup, Chipset Features Setup, Power Management Setup, PnP/PCI Configuration, or Integrated Peripherals Menus, press F1 to bring up a small Help window that describes the appropriate keys to use and the possible actions for the highlighted item. To exit the Help window, press <Esc>.

# The Main Menu

Once you enter the Award BIOS CMOS Setup Utility, the Main Menu will appear on the screen. Use the arrow keys to select from amongst the items and press <Enter> to view a selected sub-menu.

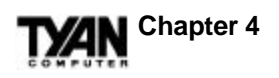

### ROM PCI/ISA BIOS (2A59IT5A) CMOS SETUP UTILITY AWARD SOFTWARE, INC.

| Time, Date, Hard Disk Type |                          |  |  |
|----------------------------|--------------------------|--|--|
| F10 : Save & Exit Setup    | (Shift)F2 : Change Color |  |  |
| ESC · Ouit                 | Select Item              |  |  |
| LOAD SETUP DEFAULTS        |                          |  |  |
| LOAD BIOS DEFAULTS         | EXIT WITHOUT SAVING      |  |  |
| PNP/PCI CONFIGURATION      | SAVE & EXIT SETUP        |  |  |
| POWER MANAGEMENT           | IDE HDD AUTO DETECT      |  |  |
| CHIPSET FEATURES SETUP     | USER PASSWORD            |  |  |
| BIOS FEATURES SETUP        | SUPERVISOR PASSWORD      |  |  |
| STANDARD CMOS SETUP        | INTEGRATED PERIPHERALS   |  |  |

Below is a list of the sub-menus and commands, and a description of their functions. Note that while the menu options appear in all capital letters on screen, we have adapted a more conventional capitalization scheme for this manual.

### Standard CMOS Setup

This setup menu allows you to change basic parameters such as the day, time, and drive types.

### **BIOS Features Setup**

This setup menu allows you to alter a variety of enhanced parameters such as BIOS Shadowing, Boot Up System Speed, and CPU Internal Cache.

### **Chipset Features Setup**

This setup page includes all the features of the 430TX chipset, including the DRAM Refresh Rate and I/O Recovery Time.

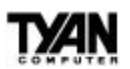

### **Power Management Setup**

From within this menu, you can set or disable system power management options.

### **PnP/PCI** Configuration

Enter this sub-menu to modify the configuration of Plug and Play and PCI BUS parameters.

### Load BIOS Defaults

This item will load the BIOS defaults, which are the most stable settings for each system parameter.

### Load Setup Defaults

This item will load the Setup defaults, which are the optimal values for the system parameters.

### **Integrated Peripherals**

This option lets you enable or disable onboard devices. You can also configure the I/O and IRQ settings of the onboard serial and parallel ports.

### Supervisor Password and User Password

Change, set, or disable a password with this function. It allows you to limit access to the system and/or to Setup.

### **IDE HDD Auto Detection**

The IDE HDD Auto Detection menu automatically configures your hard disk parameters.

### Save & Exit Setup

Saves changes to CMOS and exits setup.

### **Exit Without Saving**

Abandons all CMOS changes and exits setup.

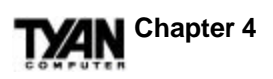

# Standard CMOS Setup Menu

In this menu drawing and all those that follow, the values shown are the default values, unless otherwise noted.

ROM PCI/ISA BIOS (2A59IT5A)

| STANDARD CMOS SETUP<br>AWARD SOFTWARE, INC.                                                      |                                                       |                                    |                                      |                            |                        |                                                             |                                   |                                            |
|--------------------------------------------------------------------------------------------------|-------------------------------------------------------|------------------------------------|--------------------------------------|----------------------------|------------------------|-------------------------------------------------------------|-----------------------------------|--------------------------------------------|
| Date (mm:dd:yy)<br>Time (hh:mm:ss)<br>Trimary Master<br>Primary Slave<br>Secondary Master        | : Wed,<br>: 18 :<br>ype<br>: Auto<br>: Auto<br>: Auto | Aug<br>01 :<br>Size<br>0<br>0<br>0 | 5 6 199<br>38<br>CYLS<br>0<br>0<br>0 | 97<br>HEADS<br>0<br>0<br>0 | PRECOM<br>0<br>0<br>0  | MP LANDZ<br>0<br>0<br>0                                     | SECTO<br>0<br>0<br>0              | R MODE<br>AUTO<br>AUTO<br>AUTO             |
| Secondary Slave<br>Drive A<br>Drive B<br>Floppy 3 Mode Su<br>Video : EGA/V<br>Halt On : All Erry | : Auto<br>: 1.44 ]<br>: 1.2 M<br>apport :<br>//GA     | 0<br>M, 3.<br>I, 5.2<br>Disal      | 0<br>5 in.<br>5 in.<br>oled          | U                          | 0                      | 0<br>Base Memor<br>Extended M<br>Other Memor<br>Total Memor | o<br>ry:<br>emory:<br>ory:<br>ry: | AUTO<br>640 K<br>7168 K<br>384 K<br>8192 K |
| ESC : Quit<br>F1 : Help                                                                          |                                                       |                                    | →←<br>(Shift)I                       | <b>↓</b> ↑ : Se<br>F2 : C  | elect Item<br>hange Co | PU                                                          | /PD/+/-                           | : Modify                                   |

### Date

The date format is <month>, <day>, <year>. Press <F3> to show the calendar.

### Time

The time format is <hours>, <minutes>, <seconds>. The time is calculated based on the 24-hour military-time clock. For example, 1 p.m. is 13:00:00.

### **Primary/Secondary Drive Type**

This category identifies the types of hard disk drives that have been installed in the computer. There are 45 pre-defined types and one which you can customize. Select auto if the drive type is unknown.

# **TXAN**

Press PgUp or PgDn to select a numbered hard disk type or type a number and press <Enter>. Note that the specifications of your drive must match the drive table. The hard disk will not work properly if you enter improper information for this category. If your hard disk type is not listed, you can select User to define your own drive manually.

If you select the User type, you will be asked to fill in the categories shown in the chart below. Type in the parameters and press <Enter>. Your hard disk information should be provided in the documentation from the hard disk vendor or the system manufacturer or printed on top of the drive itself.

| CYLS    | number of cylinders         |
|---------|-----------------------------|
| HEADS   | number of heads             |
| PRECOMP | write precomp cyl           |
| LANDZ   | landing zone                |
| SECTOR  | number of sectors           |
| MODE    | auto, normal, large, or LBA |

### Drive A type/Drive B type

This category identifies the types of floppy disk drives that have been installed in your computer as the A and/or B drives. The possible floppy drive types are as follows:

| None            | No floppy drive installed.                            |
|-----------------|-------------------------------------------------------|
| 360KB, 5.25 in. | 5.25 inch PC-type standard drive; 360KB capacity.     |
| 1.2MB, 5.25 in. | 5.25 inch AT-type high-density drive; 1.2MB capacity. |
| 720KB, 3.5 in.  | 3.5 inch double-sided drive; 720KB capacity.          |
| 1.44MB, 3.5 in. | 3.5 inch double-sided drive; 1.44MB capacity.         |
| 2.88MB, 3.5 in. | 3.5 inch double-sided drive; 2.88MB capacity.         |

### Floppy 3 Mode Support

Provides support for Floppy 3, a 1.25MB floppy type used mostly in Japan.

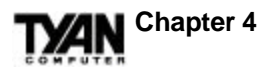

### Video

This category detects the type of graphics adapter used for the primary display system. The value entered in this field must match your video display card and monitor. You may not need to alter the default value, as BIOS usually detects the correct video type automatically.

| EGA/VGA | Enhanced Graphics Adapter/Video Graphics Array. For EGA, VGA, SEGA, SVGA, or PGA monitor adapters. |
|---------|----------------------------------------------------------------------------------------------------|
| CGA 40  | Color Graphics Adapter, power up in 40 column mode.                                                |
| CGA 80  | Color Graphics Adapter, power up in 80 column mode.                                                |
| Mono    | Monochrome adapter, including hi-res monochrome.                                                   |

### Halt On

The category determines whether the computer will stop if an error is detected during power up.

| No errors         | The system boot will not be stopped for any errors that are detected.                            |
|-------------------|--------------------------------------------------------------------------------------------------|
| All errors        | If the BIOS has detected a non-fatal error, the system will be stopped and you will be prompted. |
| All, but Keyboard | The system boot will not stop for a keyboard error,<br>but will stop for all other errors.       |
| All, but Diskette | The system boot will not stop for disk errors, but will stop for all other errors.               |
| All, but Disk/Key | The system boot will not stop for a keyboard or disk error, but will stop for all other errors.  |

### Memory

You cannot alter this category from within Setup: it is for display only and is determined by the BIOS POST (Power On Self Test). The three categories are as follows:

Base Memory

The BIOS POST will determine the amount of base (or conventional) memory installed in the system. The

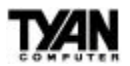

value of the base memory is typically 640KB. Extended Memory

> The BIOS determines how much extended memory is present during the POST. This is the amount of memory located above 1MB in the CPU's memory address map.

### Other Memory

This refers to memory located in the 640KB to 1024KB address space. This memory can be used for a number of different applications. DOS uses this area to load device drivers in order to keep as much conventional memory free for application programs as possible. It is often called "high memory."

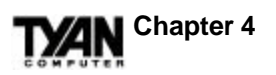

# **BIOS Features Setup**

### ROM PCI/ISA BIOS (2A59IT5A) BIOS FEATURES SETUP AWARD SOFTWARE, INC.

| Virus Warning<br>CPU Internal Cache<br>External Cache<br>Quick Power On Self Test<br>Boot Sequence<br>Swap Floppy Drive<br>Boot Up Floppy Seek<br>Boot Up NumLock Status<br>Boot Up System Speed<br>Typematic Rate Setting | : Disabled<br>: Enabled<br>: Disabled<br>: Enabled<br>: A,C,SCSI<br>: Disabled<br>: Enabled<br>: On<br>: High<br>: Disabled | Via<br>C8<br>C0<br>D0<br>D4<br>D8<br>D0 | leo<br>000-(<br>000-<br>000-2<br>000-2<br>000-2<br>000-2<br>000-2 | BIOS<br>CBFFF<br>CFFFF<br>D3FFF<br>D7FFF<br>D8FFF<br>DFFFF | Shadow<br>Shadow<br>Shadow<br>Shadow<br>Shadow<br>Shadow  | : Enabled<br>: Disabled<br>: Disabled<br>: Disabled<br>: Disabled<br>: Disabled<br>: Disabled |
|----------------------------------------------------------------------------------------------------|----------------------------------------------------------------------------------------------------|-----------------------------------------|-------------------------------------------------------------------|------------------------------------------------------------|-----------------------------------------------------------|-----------------------------------------------------------------------------------------------|
| Typematic Rate (Chars/sec)<br>Typematic Delay (Msec)<br>Security Option<br>PS/2 mouse function control<br>PCI/VGA Palette Snoop<br>Assign IRQ for VGA<br>OS select for DRAM > 64 MB                                        | : 6<br>: 250<br>: Setup<br>: Enabled<br>: Disabled<br>: Disabled<br>: Non-OS/2                                              | ESC<br>F1<br>F5<br>F6<br>F7             | : Qui<br>: Hel<br>: Old<br>: Lo:<br>: Lo:                         | t<br> p<br>  Values<br> ad BIOS<br> ad Setup               | → ← ↓ ↑<br>PU/PD/+/-<br>(Shift)F2<br>Defaults<br>Defaults | : Select Item<br>: Modify<br>: Color                                                          |

### Virus warning

When enabled, this function flashes on-screen messages. During and after the system boot up, any attempt to write to the boot sector or the partition table of the hard disk drive will halt the system and produce an error message. If a warning appears, you should run an anti-virus program to locate the problem. This feature protects only the boot sector, not the entire drive. Note that some disk diagnostic programs will trigger a virus warning message.

| Enabled  | Activates automatically when the system boots up, causing<br>a warning message to appear when anything attempts to<br>access the boot sector or hard disk partition table. |
|----------|----------------------------------------------------------------------------------------------------|
| Disabled | No warning message will appear when anything attempts<br>to access the boot sector or hard disk partition table.                                                           |

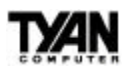

### CPU Internal Cache and External Cache

These two fields-when enabled-result in faster memory access.

### **Quick Power On Self Test**

Select Enabled to reduce the amount of time required to run the Power On Self Test (POST). It should be noted that the quick test skips certain steps that are covered in the normal POST.

### **Boot Sequence**

This category determines which drive the computer searches first for the disk operating system.

| A, C | System will first search for floppy disk drive, then hard disk drive. |
|------|-----------------------------------------------------------------------|
| С, А | System will first search for hard disk drive, then floppy disk drive. |

### Swap Floppy Drive

If you have two floppy drives, you can choose to designate the physical A drive as the logical B drive, and vice-versa. If this function is Enabled, the two will be swapped. If Disabled, the two will be defined normally (i.e. physical and logical designation will be the same).

### **Boot Up Floppy Seek**

During POST, the BIOS will determine if the floppy disk drive installed is 40 or 80 tracks. The 360KB type is 40 tracks while the 720KB, 1.2MB, and 1.44MB are all 80 tracks.

| Enabled  | BIOS searches for floppy disk drive to determine if it<br>is 40 or 80 tracks. Note that the BIOS cannot<br>distinguish between 720KB, 1.2MB, and 1.44MB<br>drive types, as they are all 80 tracks. |
|----------|----------------------------------------------------------------------------------------------------|
| Disabled | BIOS will not search for the type of floppy disk drive<br>by track number. Note that there will not be any<br>warning messages if the drive installed is 360KB.                                    |

### **Boot Up NumLock Status**

Determines whether or not NumLock is active when the system boots. If On, the number keys are active on the keypad; if Off, the arrow keys are active.

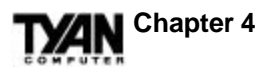

### **Boot Up System Speed**

Select High to boot at the default CPU speed; select Low to boot at the speed of the ATX BUS. If you are using old software or certain add-in peripherals you may need to use the Low system speed.

### **Typematic Rate Setting, Typematic Rate (Chars/sec), and Typematic Delay (Msec)**

The Typematic Rate Setting enables or disables the Typematic Rate and Typematic Rate Delay functions. The Typematic Rate (6, 8, 10, 12, 15, 20, 24, or 30 characters per second) and Typematic Rate Delay (250, 500, 750, or 1000 milliseconds) control the speed at which a keystroke is repeated. The delay between when a key on the keyboard is pressed and when the character begins to appear repeatedly on screen is controlled by the Typematic Rate Delay. Once it has begun to repeat, the character appears at the speed set by the Typematic Rate.

### **Security Option**

Allows you to select whether a password (if you have one) is required each time the system boots or only when you enter Setup.

| System | The system will not boot and access to Setup will be denied if the correct password is not entered at the prompt. |
|--------|----------------------------------------------------------------------------------------------------|
| Setup  | The system will boot, but access to Setup will be denied if<br>the correct password is not entered at the prompt. |

### PS/2 mouse function control

Enables or Disables the PS/2 mouse.

### **PCI/VGA Palette Snoop**

Leave this field at Disabled unless you have one video card running on a PCI BUS, and another running on an ISA BUS. Enabling it will allow both cards to be refreshed. Most systems will only have one video card, and it will usually be located on a PCI BUS.

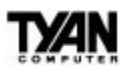

### Assign IRQ for VGA

For most PCI cards, you do not want your system to assign an IRQ to the VGA. However, for some older PCI cards, you do. Enabling this function allows the system to assign an IRQ to a graphic card.

### OS select for DRAM > 64 MB

If you are using IBM OS/2, and more than 64MB of memory, you must Enable this field.

### Video BIOS Shadow

This function allows BIOS to "shadow" firmware–to copy it from ROM into the system RAM. Once there, the CPU can read the firmware through the 16-bit or 32-bit DRAM BUS. Firmware that is not shadowed is read through the 8-bit X BUS. Shadowing improves the performance of the system BIOS and ROM firmware for expansion peripherals, but reduces the amount of high memory available for loading device drivers. Rather than shadowing all the available memory sections at once, you should Enable shadowing of each memory section independently, to see how it affects performance.

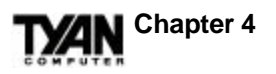

# **Chipset Features Setup**

### ROM PCI/ISA BIOS (2A59IT5A) CHIPSET SETUP UTILITY AWARD SOFTWARE, INC.

| Auto Configuration                                                                                                    | : Enabled                                                                                                 | Pipeline Cache Timing                                                                                                    | : Faster                                                                 |
|----------------------------------------------------------------------------------------------------|----------------------------------------------------------------------------------------------------|----------------------------------------------------------------------------------------------------|--------------------------------------------------------------------------|
| DRAM Timing                                                                                                    | : 70ns                                                                                                    | Chipset NA# Asserted                                                                                                    | : Enabled                                                                |
| DRAM Leadoff Timing<br>DRAM Read Burst (EDO/FP)<br>DRAM Write Burst Timing<br>Fast EDO Lead Off<br>Refresh RAS# Assertion<br>Fast RAS To CAS delay<br>DRAM Page Idle Timer<br>DRAM Enhanced Paging                                                              | : 10/6/4<br>: x333/x444<br>: x333<br>: Disabled<br>: 5 Clks<br>: 3<br>: 2 Clks<br>: Enabled               | Mem. Drive Str. (MA/RAS)<br>DRAM Refresh Rate<br>CPU Warning Temperature<br>Current CPU Temperature                                    | : Auto<br>: 15.6 us<br>: Disabled<br><b>:35</b> C/ 95°F                  |
| Fast MA to RAS# delay<br>SDRAM(CAS Lat/RAS-to-CAS<br>SDRAM Speculative Read<br>System BIOS Cacheable<br>Video BIOS Cacheable<br>8 Bit I/O Recovery Time<br>16 Bit I/O Recovery Time<br>16 Bit I/O Recovery Time<br>Memory Hole at 15M-16M<br>PCI 2.1 Compliance | : 2 Clks<br>;): 3/3<br>: Disabled<br>: Disabled<br>: Disabled<br>: NA<br>: NA<br>: Disabled<br>: Disabled | ESC : Quit $\rightarrow \leftarrow \checkmark$ F1 : HelpPU/PD/4F5 : Old Values(Shift)F2F6 : Load BIOS DefaultsF7 : Load Setup Defaults | <ul> <li>Select Item</li> <li>-/- : Modify</li> <li>2 : Color</li> </ul> |

### **Auto Configuration**

This function selects the optimal values for your chipset parameters. If Disabled, the chipset parameters will revert to setup information stored in CMOS. When Auto Configuration is Enabled, many of the options below will not be available.

### **DRAM** Timing

The value in this field is determined by the performance parameters of the installed DRAM chips. Unless you install new memory that has a different performance rating than the factory DRAMs, you should not alter this field.

### **DRAM Leadoff Timing**

Selects the combination of CPU clocks the DRAM on your board requires before each read from or write to the memory. Beware: changing the value from the setting determined by the board designer for the installed DRAM may cause memory errors.

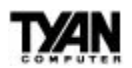

### **DRAM Read Burst (EDO/FP)**

Sets the timing for reads from EDO (Extended Data Output) or FP[M] (Fast Page Mode) memory. The lower you set the timing numbers, the faster the system will address the memory. Selecting timing numbers lower than the installed DRAM is able to support can result in memory errors.

### **DRAM Write Burst Timing**

Sets the timing for writes to memory. As above, the lower the timing values, the faster the system will address the memory. Note that selecting timing numbers lower than the installed DRAM is able to support can result in memory errors.

### **Fast EDO Leadoff**

Unless you have EDO DRAMs in a synchronous cache or cacheless system, select Disabled. Enabling will cause a 1-HCLK pull-in for all read leadoff latencies for EDO DRAMs (i.e., page hits, page misses, and row misses). You should also select Disabled if any of the DRAM rows contains FPM DRAMs.

### **Refresh RAS# Assertion**

Selects the number of clock cycles in which RAS# is asserted for refresh cycles.

### Fast RAS To CAS delay

Inserts a timing delay between the CAS and RAS strobe signals when DRAM is refreshed, read from, or written to.

### **DRAM Page Idle Timer**

Selects the time in HCLKs that the DRAM controller waits to close a DRAM page after the CPU becomes idle.

### **DRAM Enhanced Paging**

When Enabled, the chipset keeps the page open until a page/row miss. When Disabled, the chipset uses additional data to keep the DRAM page open when the host may be only temporarily absent.

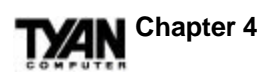

### Fast MA to RAS# delay

Do not change these values unless you change the specifications of the installed DRAM or the installed CPU.

### SDRAM(CAS Lat/RAS-to-CAS)

You can select a combination of CAS latency and RAS-to-CAS delay in HCLKs of 2/2 or 3/3. The board designer should have set these values based on the installed DRAM. As above, do not change the values in this field unless you change the specifications of the installed DRAM or the installed CPU.

### **SDRAM Speculative Read**

The chipset can guess at a DRAM read address in order to reduce read latencies. A read request containing the data memory address is issued by the CPU, and received by the DRAM controller. If this function is Enabled, the controller issues the read command just before it has finished decoding the data address.

### System BIOS Cacheable

If Enabled, results in better system performance by permitting caching of the system BIOS ROM at F0000h-FFFFFh. Any program which tries to write to this memory area may cause a system error.

### Video BIOS Cacheable

If Enabled, this function results in better video performance by permitting caching of the video BIOS ROM at C0000h to C7FFFh. Note that any program which tries to write to this area may cause a system error.

### 8- and 16-Bit I/O Recovery Time

Because the PCI BUS is so much faster than the ISA BUS, the I/O recovery mechanism adds BUS clock cycles to the ISA BUS between PCI-originated I/O cycles. These two fields let you add recovery time (in BUS clock cycles) for both 8-bit and 16-bit I/O.

### Memory Hole at 15M-16M

You can reserve this area of the system memory for ISA adapter ROM. As long as it is reserved, however, it cannot be cached. Any

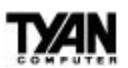

peripherals that require this area of system memory should have a note in their user information to that effect.

### **PCI 2.1 Compliance**

Select Enabled to support compliance with PCI specification version 2.1.

### **Pipeline Cache Timing**

If your system contains a single bank of pipelined burst SRAM, select Faster. If your system contains two banks of pipelined burst SRAM, select Fastest.

### Chipset NA# Asserted

If Disabled, NA# assertion depends upon cache size and type. If Enabled, the NA# pin is never asserted. Instead, in a process called "pipelining," the chipset will signal the CPU for a new memory address before all the data transfers for the current cycle are complete.

### Mem. Drive Str. (MA/RAS)

Stands for Memory Address Drive Strength. Controls the strength of the output buffers driving the MA and BA1 pins (first value) and SCASx#, CKEx, MWEx#, and SRASx# pins (second value).

### **DRAM Refresh Rate**

Designates the period required to refresh the DRAMs. Be sure the value entered is in accordance with your DRAM specifications.

### **CPU Warning Temperature**

LM75 monitors the CPU's temperature. If the CPU temperature exceeds the value in this field, a warning beep will sound. Enabled warning temperature choices are 60, 65, 70, 75, 80, 85, or 90 degrees Celsius. If Disabled, no beep will sound.

### **Current CPU Temperature**

This display-only field shows the current CPU temperature as detected by LM75.

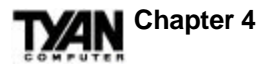

# **Power Management Setup**

### ROM PCI/ISA BIOS (2A59IT5A) POWER MANGEMENT SETUP AWARD SOFTWARE INC

|                       | 1101 HC DOI 1 0  |                    |                    |
|-----------------------|------------------|--------------------|--------------------|
| Power Management      | : Disabled       | **Reload Global T  | imer Events**      |
| PM Control By APM     | : No             | IRQ [3-7, 9-15],NI | MI : Disabled      |
| Video Off Method      | : V/H SYNC+Blank | Primary IDE 0      | : Disabled         |
| Video Off After       | : Standby        | Primary IDE 1      | : Disabled         |
| MODEM Use IRQ         | : 3              | Secondary IDE 0    | : Disabled         |
| Doze Mode             | : Disabled       | Secondary IDE 1    | : Disabled         |
| Standby Mode          | : Disabled       | Floppy Disk        | : Disabled         |
| Suspend Mode          | : Disabled       | Serial Port        | : Enabled          |
| HDD Power Down        | : Disabled       | Parallel Port      | : Disabled         |
| Throttle Duty Cycle   | : 62.5%          | Power Interruption | : Disabled         |
| ZZ Active in Suspend  | : Disabled       |                    |                    |
| VGA Active Monitor    | : Enabled        | ESC : Quit         | ★↓↑ : Select Item  |
| Soft-Off by PWR-BTTN  | : Delay 4 sec.   | F1 : Help          | PU/PD/+/- : Modify |
| CPUFAN Off In Suspend | : Enabled        | F5 : Old Values    | (Shift)F2 : Color  |
| Resume by Ring        | : Disabled       | F6 : Load BIOS D   | efaults            |
| IRQ 8 Break Suspend   | : Disabled       | F7 : Load Setup D  | efaults            |
|                       |                  |                    |                    |
|                       |                  |                    |                    |

### **Power Management**

This option allows you to select the level of power saving for the Doze, Standby, and Suspend modes. Max Saving provides the most power saved; Min Saving the least. User Define allows you to set each of the modes individually.

### PM Control by APM

If APM is installed on your system, selecting Yes gives better power savings. This board supports APM.

### Video Off Method

The Blank Screen option will let the system BIOS blank the screen when disabling video. V/H SYNC+Blank will let the BIOS turn off the V-SYNC and H-SYNC signals running from the VGA card to the monitor.

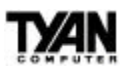

### Video Off After

Selects the mode in which you want the monitor to blank.

### **MODEM Use IRQ**

If Resume by Ring is Enabled, it is possible to wake the system by dialing in. This field determines which IRQ will be monitored for the incoming call.

### **Doze Mode**

Defines the continuous idle time before the system enters Doze mode. Only the CPU's speed is slowed.

### Standby Mode

Defines the continuous idle time before the system enters Standby mode. Video and fixed disk drives shut down; all other devices operate normally.

### **Suspend Mode**

Defines the continuous idle time before the system enters Suspend mode. All devices except the CPU shut down.

### **HDD** Power Down

The hard disk drive powers down after the chosen period of drive inactivity, while all other devices remain active.

### **Throttle Duty Cycle**

While the system is in Doze mode, the CPU clock runs only part of the time. This function allows you to select the percentage of time that the clock will run.

### ZZ Active in Suspend

When Enabled, the ZZ signal is active during Suspend mode.

### VGA Active Monitor

When Enabled, any video activity restarts the global timer for Standby. The global timer will then keep track of how long the system has been on Standby.

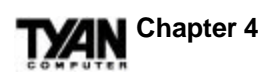

### Soft-Off by PWR-BTTN

Determines the amount of time between when you press the power button to power off your computer and when the system actually turns off.

### **CPUFAN Off In Suspend**

You may choose whether or not the CPU fan will remain on when the system is in Suspend mode. Enabling this function turns the CPU fan off.

### **Resume by Ring**

Makes it possible for the system to be awakened by remote. You might Enable this function to make remote servicing possible or to get access to your system while you are on a business trip.

### IRQ 8 Break Suspend

If this field is Disabled, IRQ8 will not be monitored, and it will not awaken the system from Suspend mode. If this field is Enabled, IRQ8 will be monitored, and will be able to awaken the system from Suspend mode.

### **Reload Global Timer Events**

Defines the activities that can cause the PM timers to reload (e.g. when your system is awakened by remote via a modem).

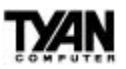

# **PnP/PCI** Configuration

### ROM PCI/ISA BIOS (2A59IT5A) PNP/PCI CONFIGURATION AWARD SOFTWARE, INC.

| PNP OS Installed<br>Resource Controlled by<br>Reset Configuration Data                                                                                                    | : Yes<br>: Manual<br>: Disabled                                                                                                    | PCI IDE IRQ Map To<br>Primary IDE INT#<br>Secondary IDE INT#                                                                                             | : PCI-AUTO<br>: A<br>: B                   |
|----------------------------------------------------------------------------------------------------|----------------------------------------------------------------------------------------------------|----------------------------------------------------------------------------------------------------|--------------------------------------------|
| IRQ-3 assigned to<br>IRQ-4 assigned to<br>IRQ-5 assigned to<br>IRQ-7 assigned to<br>IRQ-9 assigned to<br>IRQ-10 assigned to<br>IRQ-11 assigned to                                            | : Legacy ISA<br>: Legacy ISA<br>: PCI/ISA PnP<br>: Legacy ISA<br>: PCI/ISA PnP<br>: PCI/ISA PnP<br>: PCI/ISA PnP                                    | Used MEM base addr<br>Used MEM Length                                                                                                    | : DC00<br>: 8K                             |
| IRQ-12 assigned to<br>IRQ-14 assigned to<br>IRQ-15 assigned to<br>DMA-0 assigned to<br>DMA-1 assigned to<br>DMA-3 assigned to<br>DMA-5 assigned to<br>DMA-6 assigned to<br>DMA-7 assigned to | : PCI/ISA PnP<br>: Legacy ISA<br>: Legacy ISA<br>: PCI/ISA PnP<br>: PCI/ISA PnP<br>: PCI/ISA PnP<br>: PCI/ISA PnP<br>: PCI/ISA PnP<br>: PCI/ISA PnP | ESC : Quit $\rightarrow \leftarrow \lor \uparrow$<br>F1 : Help PU/PD/<br>F5 : Old Values (Shift)F<br>F6 : Load BIOS Defaults<br>F7 : Load Setup Defaults | : Select Item<br>+/- : Modify<br>2 : Color |

### **PnP OS Installed**

Select Yes if the system operating environment is Plug and Play aware (e.g. Windows 95 is).

(non-default settings)

### **Resources Controlled by**

The BIOS can automatically configure all the boot- and Plug and Playcompatible devices. If you select Auto, all the interrupt request and DMA assignment fields disappear, since the BIOS automatically assigns values to them. BIOS

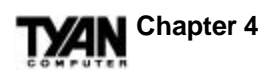

### **Reset Configuration Data**

You should leave this field Disabled unless you have installed a new add-on and the system reconfiguration has caused such a serious conflict that the operating system cannot boot. If this occurs, select Enabled to reset the Extended System Configuration Data when you exit Setup.

### IRQ-n assigned to

When resources are controlled manually, assign each system interrupt as one of the following types, depending on the type of device using the interrupt.

### Legacy ISA

Choose this type for devices compliant with the original PC AT BUS specification.

### PCI/ISA PnP

Choose this type for devices compliant with the Plug and Play standard, whether designed for the PCI or ISA BUS architecture.

### DMA-n assigned to

### Legacy ISA

Choose this type for devices compliant with the original PC AT BUS specification. **PCI/ISA PnP** 

Choose this type for devices compliant with the Plug and Play standard, whether designed for the PCI or ISA BUS architecture.

### PCI IDE IRQ Map To:

This field lets you select PCI IDE IRQ mapping or PC AT (ISA) interrupts. If your system does not have one or two PCI IDE connectors on the system board, select values according to the type of IDE interfaces installed in your system (choose the ISA value if you have ISA interfaces; choose PCI-AUTO if you have PCI interfaces). Standard ISA interrupts for IDE channels are IRQ-14 for primary channels and IRQ-15 for secondary channels. If you select ISA for this field, the Primary and Secondary IDE INT# fields will not be visible.

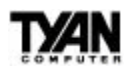

### Primary IDE INT# and Secondary IDE INT#

Up to four interrupts (INT# A, INT# B, INT# C, and INT# D) can be activated by each PCI peripheral connection. A PCI connection is assigned INT# A by default. Unless the peripheral device requires two interrupt services, assigning INT# B will have no effect. Note that the PCI IDE interface in the chipset has two channels, and therefore requires two interrupt services. The default values for the Primary and Secondary IDE INT# fields are appropriate for two PCI IDE channels. The Secondary channel has a higher interrupt than the Primary.

### Used Mem base addr

This function designates a base address for the memory area used by peripheral devices that require high memory.

### **Used Mem Length**

Selects a length for the high memory area specified in the previous field. If no base address is specified, this field will not appear.

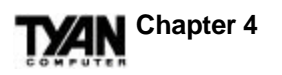

# **Load BIOS Defaults**

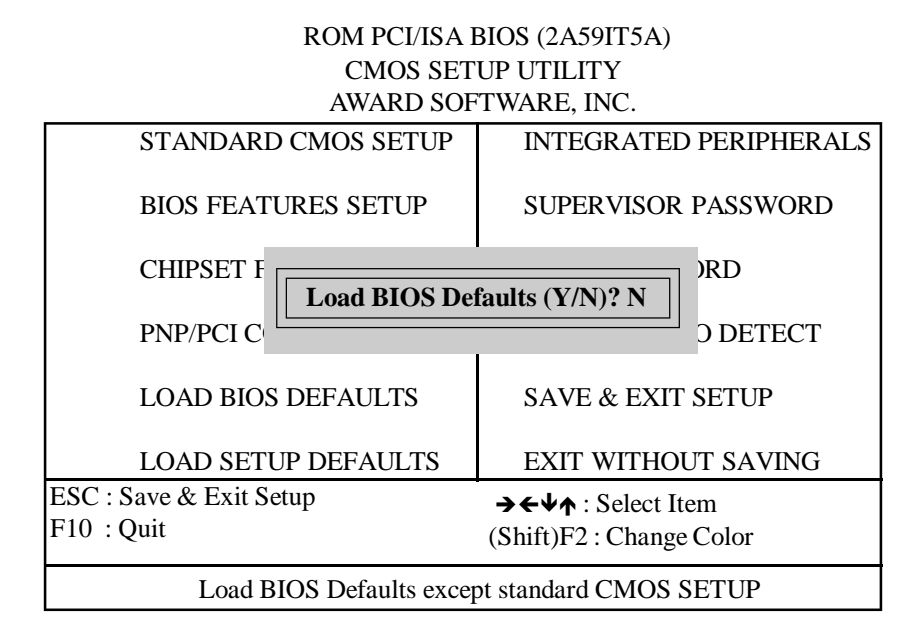

### Load BIOS Defaults

To load BIOS default values to CMOS NVRAM, enter Y. If you do not wish to load the Setup defaults, enter N. If any problem has occurred with your system's configuration, loading the BIOS defaults is recommended.

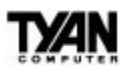

BIOS

# **Load Setup Defaults**

| ROM PCI/ISA BIOS (2A59IT5A)                    |                           |  |  |  |  |
|------------------------------------------------|---------------------------|--|--|--|--|
| CMOS SETUP UTILITY                             |                           |  |  |  |  |
| AWARD SOF                                      | ΓWARE, INC.               |  |  |  |  |
| STANDARD CMOS SETUP                            | INTEGRATED PERIPHERALS    |  |  |  |  |
| BIOS FEATURES SETUP                            | SUPERVISOR PASSWORD       |  |  |  |  |
| CHIPSET I                                      | DRD                       |  |  |  |  |
| PNP/PCI C                                      | efaults (Y/N)? N O DETECT |  |  |  |  |
| LOAD BIOS DEFAULTS                             | SAVE & EXIT SETUP         |  |  |  |  |
| LOAD SETUP DEFAULTS EXIT WITHOUT SAVING        |                           |  |  |  |  |
| ESC : Save & Exit Setup → ← ↓ ↑ : Select Item  |                           |  |  |  |  |
| F10 : Quit                                     | (Shift)F2 : Change Color  |  |  |  |  |
| Load SETUP Defaults except standard CMOS SETUP |                           |  |  |  |  |

### Load Setup Defaults

To load Setup default values to CMOS NVRAM, enter Y. If you do not wish to load the Setup defaults, enter N. If any problem has occurred with your system's configuration, loading the Setup defaults is recommended.

49

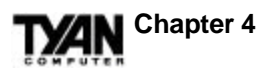

# **Integrated Peripherals**

### ROM PCI/ISA BIOS (2A59IT5A) CMOS SETUP UTILITY AWARD SOFTWARE, INC.

| IDE HDD Block Mode<br>IDE Primary Master PIO<br>IDE Primary Slave PIO<br>IDE Secondary Master PIO<br>IDE Secondary Slave PIO<br>IDE Primary Master UDMA<br>IDE Primary Slave UDMA<br>IDE Secondary Master UDMA<br>On-Chip Primary PCI IDE<br>On-Chip Secondary PCI IDE | : Disabled<br>: Auto<br>: Auto<br>: Auto<br>: Auto<br>: Disabled<br>: Disabled<br>: Disabled<br>: Enabled<br>: Enabled | Parallel Port Mode : ECP+EPP<br>ECP Mode Use DMA : 3<br>Parallel Port EPP Type : EPP1.7                                                                                   |
|----------------------------------------------------------------------------------------------------|----------------------------------------------------------------------------------------------------|----------------------------------------------------------------------------------------------------|
| USB Keyboard Support                                                                                                    | : Disabled                                                                                                    |                                                                                                    |
| On-board FDC Controller<br>On-board UART 1<br>On-board UART 2<br>On-board UART 2 Mode                                                                                                    | : Enabled<br>: Com1/3F8<br>: Com2/2F8<br>: Standard                                                                    | ESC : Quit $\rightarrow \leftarrow \psi \uparrow$ :Select ItenF1 : Help $PU/PD/+/-$ : ModifyF5 : Old Values(Shift)F2 : ColorF6 : Load BIOSDefaultsF7 : Load SetupDefaults |
| On-board Parallel Port                                                                                                    | : 378/IRQ7                                                                                                    |                                                                                                    |

(non-default settings)

### **IDE HDD Block Mode**

The terms "multiple commands," "multiple sector read/write," and "block transfer" are all alternate names for block mode. Unless your IDE hard drive is old, it should support Block Mode. If Enabled, Block Mode yields automatic detection of the optimal number of block read/ writes per sector that the drive can support.

### IDE Primary Master PIO, IDE Primary Slave PIO, IDE Secondary Master PIO, and IDE Secondary Slave PIO

The four IDE PIO (Programmed Input/Output) fields let you set a PIO mode (from 0 to 4) for each of the four IDE devices supported by the onboard IDE interface. Modes 0 through 4 provide successively increasing performance. In Auto mode, the system automatically determines the best mode for each device.

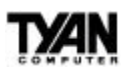

**IDE Primary Master UDMA, IDE Primary Slave UDMA, Secondary Master UDMA,** and **IDE Secondary Slave UDMA** Ultra DMA/33 can only be implemented if your IDE hard drive supports it and the operating environment includes a DMA driver. If your hard drive and your system software both support Ultra DMA/33, select Auto to enable BIOS support.

### **On-Chip Primary PCI IDE** and **On-Chip Secondary PCI IDE**

The integrated peripheral controller contains an IDE interface with support for two IDE channels. Select Enabled to activate each channel separately.

### **USB Keyboard Support**

Select Enabled if your system contains a Universal Serial BUS (USB) controller and you have a USB keyboard.

### **Onboard FDC Controller**

If your system has a floppy disk controller (FDC) installed on the system board and you wish to use it, select Enabled. If you install an add-in FDC or the system has no floppy drive, select Disabled.

### Onboard UART 1 and Onboard UART 2

Select an address and corresponding interrupt for the first and second serial ports.

### **Onboard UART 2 Mode**

The second serial port offers these InfraRed interface modes:HPSIRIrDA-compliant serial infrared portASKIRAmplitude shift keyed infrared port

### **Onboard Parallel Port**

Select an LPT port name and matching address for the physical parallel (printer) port.

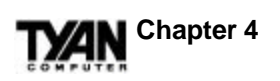

### **Parallel Port Mode**

Select an operating mode for the onboard parallel (printer) port. Select Normal unless your hardware and software require one of the other possible modes. If you select Normal for this field, the next two fields will not be visible.

### ECP Mode Use DMA

Select a DMA channel for the port.

### Parallel Port EPP Type

Select EPP port type 1.7 or 1.9. Your device's user information should tell you which port type is required. 1.9 is common in newer devices.

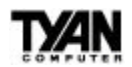

# Supervisor Password and User Password

| ROM PCI/ISA BIOS (2A59IT5A)                  |                          |  |  |  |  |
|----------------------------------------------|--------------------------|--|--|--|--|
| CMOS SETUP UTILITY                           |                          |  |  |  |  |
| AWARD SOFTWARE, INC.                         |                          |  |  |  |  |
| STANDARD CMOS SETUP                          | INTEGRATED PERIPHERALS   |  |  |  |  |
| BIOS FEATURES SETUP                          | SUPERVISOR PASSWORD      |  |  |  |  |
| CHIPSET F                                    | VORD                     |  |  |  |  |
| PNP/PCI CC Enter Password:                   | TO DETECT                |  |  |  |  |
| LOAD BIOS DEFAULTS                           | SAVE & EXIT SETUP        |  |  |  |  |
| LOAD SETUP DEFAULTS                          | EXIT WITHOUT SAVING      |  |  |  |  |
| ESC : Save & Exit Setup → ← ↓ ↑: Select Item |                          |  |  |  |  |
| F10 : Quit                                   | (Shift)F2 : Change Color |  |  |  |  |
| Change/Set/Disable Password                  |                          |  |  |  |  |

When you select this function, the "Enter Password" message will appear at the center of the screen. Type the password, which can be up to eight characters long, and press <Enter>. The password typed now will clear any previously entered password from the CMOS memory. You will be asked to confirm the password. Type the password again and press <Enter>. To abort the selection and not enter a password, press <Esc>.

To disable an existing password, press <Enter> when you are prompted to enter a password. A message (Password Disabled!!!?") will confirm that the password has been disabled, the system will reboot, and you will be able to enter Setup freely.

If you select System in the Security Option of the BIOS Features Setup Menu (see page 32), you will be prompted for the password every time the system is rebooted and any time you try to enter Setup. If you select Setup in the Security Option of the BIOS Features Setup Menu, you will be prompted only when you try to enter Setup.

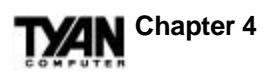

# **IDE HDD Auto Detection**

### ROM PCI/ISA BIOS (2A59IT5A) CMOS SETUP UTILITY AWARD SOFTWARE, INC.

| HARD DISKS TYPE SIZE CYLS HEAD PRECOMP LANDZ SECTOR MODE           |             |      |          |          |               |          | MODE   |      |   |
|--------------------------------------------------------------------|-------------|------|----------|----------|---------------|----------|--------|------|---|
| Prima                                                              | iry Master  |      |          |          |               |          |        |      | _ |
|                                                                    |             |      | Select P | rimary M | faster Option | (N=Skip) | : N    |      | 1 |
|                                                                    | OPTIONS     | SIZE | CYLS     | HEAD     | PRECOMP       | LANDZ    | SECTOR | MODE |   |
|                                                                    | 2(Y)        | 1090 | 528      | 64       | 0             | 2111     | 63     | LBA  |   |
| [                                                                  | [Esc: Skip] |      |          |          |               |          |        |      |   |
| Note: Some OSes (like SCO-UNIX) must use "NORMAL" for installation |             |      |          |          |               |          |        |      |   |

Type Y to accept the HDD parameter reported by BIOS. Type N to keep the old HDD parameter information.

Notes on IDE HDD Auto Detection:

•If the hard disk is smaller than 540MB, select the NORMAL parameters.

•If the hard disk is larger than 540MB, select LBA parameters.

•Always select NORMAL parameters for SCO-UNIX.

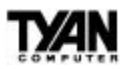

# Save & Exit Setup

### ROM PCI/ISA BIOS (2A59IT5A) CMOS SETUP UTILITY AWARD SOFTWARE, INC.

| STANDARD CMOS SETUP                   | INTEGRATED PERIPHERALS                           |  |  |
|---------------------------------------|--------------------------------------------------|--|--|
| BIOS FEATURES SETUP                   | SUPERVISOR PASSWORD                              |  |  |
| CHIPSET FE                            | RD                                               |  |  |
| PNP/PCI CON SAVE to CMOS a            | and EXIT (Y/N)? N<br>D DETECT                    |  |  |
| LOAD BIOS DEFAULTS                    | SAVE & EXIT SETUP                                |  |  |
| LOAD SETUP DEFAULTS                   | EXIT WITHOUT SAVING                              |  |  |
| ESC : Save & Exit Setup<br>F10 : Quit | → ← ↓↑ : Select Item<br>(Shift)F2 : Change Color |  |  |
|                                       |                                                  |  |  |

Type Y to quit the Setup Utility and save your new Setup values to the CMOS NVRAM. Type N to return to the Setup Utility.

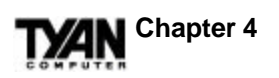

# **Exit Without Saving**

ROM PCI/ISA BIOS (2A59IT5A) CMOS SETUP UTILITY AWARD SOFTWARE, INC.

| STANDARD CMOS SETUP     | INTEGRATED PERIPHERALS                                  |  |  |
|-------------------------|---------------------------------------------------------|--|--|
| BIOS FEATURES SETUP     | SUPERVISOR PASSWORD                                     |  |  |
| CHIPSET FE              | RD                                                      |  |  |
| Quit Without S          | Saving (Y/N)? N DETECT                                  |  |  |
| LOAD BIOS DEFAULTS      | SAVE & EXIT SETUP                                       |  |  |
| LOAD SETUP DEFAULTS     | EXIT WITHOUT SAVING                                     |  |  |
| ESC : Save & Exit Setup | $\rightarrow \leftarrow \forall \uparrow$ : Select Item |  |  |
| F10 : Quit              | (Shift)F2 : Change Color                                |  |  |
|                         |                                                         |  |  |

Type Y to abandon any changes you have made to the Setup values and exit the Setup Utility. Type N to return to the Setup Utility.

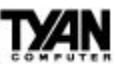

This page has been intentionally left blank.

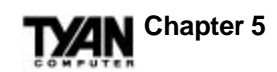

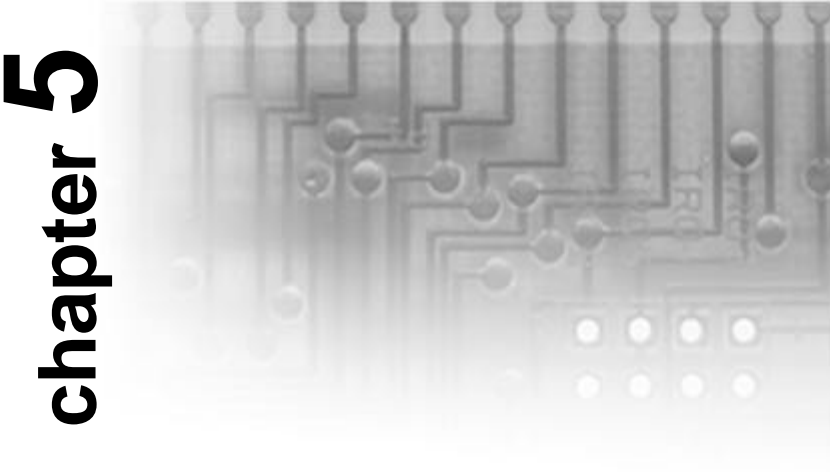

# **Flash Writer Utility**

# **Flash Memory Writer**

You can upgrade the BIOS of your mainboard by using a Flash Memory Writer (FMW) utility. This utility can be downloaded from TYAN's BBS and from the TYAN website. The system BIOS is stored on a flash EPROM ROM chip on the mainboard which can be erased and reprogrammed by the FMW.

The following three files make up the FMW:

| AWDFLASH.EXE | -The Flash Memory Writer utility for |  |  |  |  |
|--------------|--------------------------------------|--|--|--|--|
|              | Award to Award upgrade.              |  |  |  |  |
| README       | -A text file of instructions.        |  |  |  |  |
| TXAWDXXX.BIN | -This file contains the new BIOS     |  |  |  |  |
|              | information. XXX is our stand-in for |  |  |  |  |
|              | the BIOS version number.             |  |  |  |  |
|              |                                      |  |  |  |  |

The Flash memory writer records (or "programs") a new BIOS onto the flash memory chip. You cannot upgrade an Award BIOS to an AMI BIOS or an AMI BIOS to an Award BIOS.

### **Note:**

You should ALWAYS clear your CMOS after flashing a BIOS. This will clear out any stray settings from your old BIOS which may have been carried over from the flashing process. Most problems encountered after flashing a BIOS will be solved by this simple procedure.

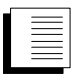

To reprogram the System BIOS, you must first do the following:

- . Check jumper JP2 (default pins 1-2). The S1573S uses a 5V flash EPROM, so jumper JP2 should be left in the default position on pins 1 and 2. This jumper should never be moved, and has been hardwired on some boards.
- 2. Make sure the CPU is running in "real mode." FMW will not run if the CPU is operating in a protected or "virtual mode." This means that you can not run it with Windows running or with any memory manager software. You must disable any memory manager before you can run FMW. The easiest way to do this is as follows:
  - A. Boot your system from a bootable floppy disk with no CONFIG.SYS or AUTOEXEC.BAT files, and then run Flash Memory Writer from a backup copy of your support disk. You can make your backup floppy bootable when you format it, and use one disk for both purposes.
  - B. If you are using MS-DOS 6.x, you can use the feature that allows you to bypass the CONFIG.SYS and AUTOEXEC.BAT file. You can access this feature by pressing <F5> while the "Starting MS DOS..." line is on the screen.

It is important that you make sure that there are no memory managers running. If you are uncertain whether or not there is a memory manager running on your system, try running FMW. If it works, there is no active memory manager. If you see a warning message about the CPU mode, check to see that you have followed the preceding directions properly, and try again.

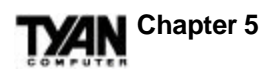

Once you have satisfied the two requirements mentioned above (1 and 2), you can run FMW. You may copy the contents of the "Flash" directory to your hard drive, or you may run the utility from a backup of the support floppy disk. Either way, make sure the new BIOS file is in the same directory as the FMW utility.

To start FMW, change to the "Flash" directory (if you are not already in it). Type "Awdflash" at the DOS command line and press the <Enter> key. The following screen will appear:

### The Flash Memory Writer Utility Screen

| FLASH MEMORY WRITER V3.0<br>Copyright (C) 1993, AWARD Software, Inc. |  |  |  |  |  |  |
|----------------------------------------------------------------------|--|--|--|--|--|--|
| For VX/HX-2A59CT51 Date : 4/13/95                                    |  |  |  |  |  |  |
| File Name to Program:                                                |  |  |  |  |  |  |
| Error Message:                                                       |  |  |  |  |  |  |

Type in the whole file name, e.g. A61AW10.BIN, and confirm that you want to program the BIOS. The utility will Blank, Erase, and then Program the flash memory on the mainboard with the new BIOS file. You should choose Yes to save the original system BIOS to a floppy diskette **before** you program the new BIOS. This leaves you with a backup of your original BIOS in case you need to reinstall it. This is highly recommended. If you cannot successfully program the BIOS file for some reason, reinstall you original BIOS from the backup file. Always reset the CMOS with jumper JP1 after flashing to a new BIOS.

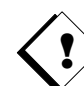

**Warning:** If you do not successfully install a complete BIOS file in the flash memory on the Mainboard, your system may not be able to boot. If this happens, it will require service by your system vendor. To avoid such an inconvenience, follow the requirements and instructions in this section precisely.

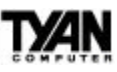

This page has been intentionally left blank.

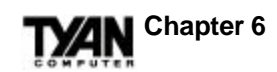

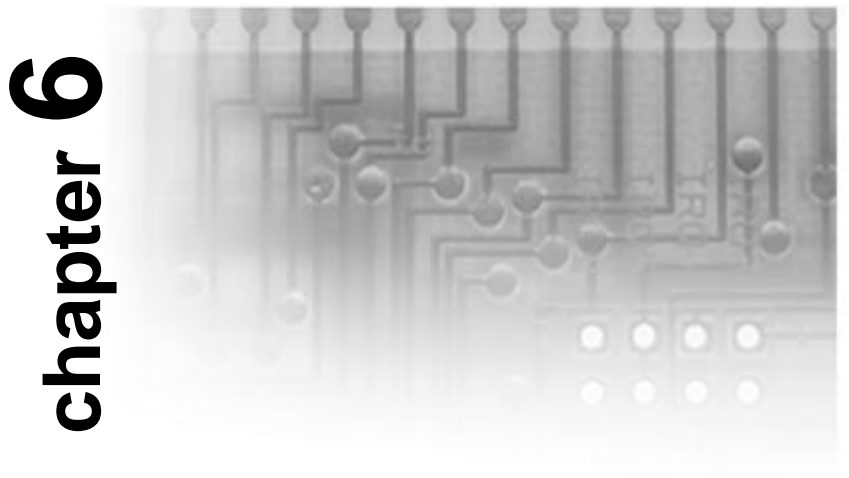

# **System Resources**

# Timer and DMA Channel Maps

| TIMER MAP:    | TIMER Channel-0 system timer interrupt<br>TIMER Channel-1 DRAM REFRESH request |  |  |  |  |  |
|---------------|--------------------------------------------------------------------------------|--|--|--|--|--|
| DMA CHANNELS: | DMA Channel-0 Available                                                        |  |  |  |  |  |

DMA Channel-1 Available DMA Channel-2 FLOPPY DISK adapter DMA Channel-3 Available DMA Channel-4 Cascade for DMA controller 1 DMA Channel-5 Available DMA Channel-6 Available DMA Channel-7 Available

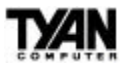

# **Interrupt Map**

NMI: Parity check error

IRQ (H/W): 0 System TIMER interrupt from TIMER-0 1 KEYBOARD output buffer full 2 Cascade for IRQ 9-15 3 SERIAL port 2 4 SERIAL port 1 5 PARALLEL port 2 (available if not used) 6 FLOPPY DISK adapter 7 PARALLEL port 1 8 RTC clock 9 Available 10 Available 11 Available 12 PS/2 mouse (available if not used) 13 MATH co-processor 14 Primary IDE 15 Secondary IDE

# **POST Messages**

When the BIOS detects a correctable error during POST, a beep code sounds or an error message appears. What follows is an explanation of these messages and the measures you can take to solve the problem they indicate. Also included in this list are some status messages which do not necessarily indicate an error (e.g. "CPU at *nnnn*," which merely indicates the CPU speed).

### **Beep Codes**

Only one beep code is active now, and it sounds when a video error has occurred and the BIOS cannot initialize the video screen, and so cannot display any information. The beep code is one long beep followed by two short ones.

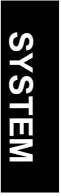

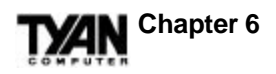

### **BIOS ROM checksum error-System halted**

The checksum of the BIOS code in the BIOS chip is incorrect, indicating the BIOS code may have become corrupt. Contact your system dealer to replace the BIOS.

### **CMOS** battery failed

CMOS battery is no longer functional. Contact your system dealer for a replacement battery.

### **CMOS** checksum error-Defaults loaded

Checksum of CMOS is incorrect, so the system loads the default equipment configuration. A checksum error may indicate that CMOS has become corrupt. This error may have been caused by a weak battery. Check the battery and replace if necessary.

### CPU at nnnn

Displays the running speed of the CPU.

### Display switch is set incorrectly.

The display switch on the motherboard can be set to either monochrome or color. This message indicates that the switch is set to a setting different from the one indicated in Setup. Determine which setting is correct, and then either turn off the system and change the jumper, or enter Setup and change the Video selection.

### Floppy disk(s) fail

Cannot find or initialize the floppy drive controller or the drive. Make sure the cable is installed correctly. If no floppy drives are installed, be sure the Diskette Drive selection in Setup is set to None or Auto.

### HARD DISK initializing

Please wait a moment...

Some hard drives require extra time to initialize.

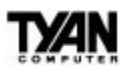

### HARD DISK INSTALL FAILURE

Cannot find or initialize the hard drive controller or the drive. Make sure the controller is installed correctly. If no hard drives are installed, be sure the Hard Drive selection in Setup is set to None.

### Hard disk(s) diagnosis fail

The system may run specific disk diagnostic routines. This message appears if one or more hard disks return an error when the diagnostics run.

### Keyboard error or no keyboard present

Cannot initialize the keyboard. Make sure the keyboard is attached correctly and no keys are pressed during POST. To purposely configure the system without a keyboard, set the error halt condition in Setup to Halt On All, But Keyboard. The BIOS then ignores the missing keyboard during POST.

### Keyboard is locked out - Unlock the key

This message usually indicates that one or more keys have been pressed during the keyboard tests. Be sure nothing (including your hand) is resting on the keyboard.

### **Memory Test :**

This message appears during a full memory test, and counts down the memory areas to be tested.

### Memory test fail

If POST detects an error during memory testing, additional information appears, giving details about the type and location of the memory error.

### **Override enabled - Defaults loaded**

If the system cannot boot using the current CMOS configuration, the BIOS can override the current configuration with a set of BIOS defaults designed for the most stable, minimal-performance system operations.

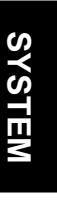

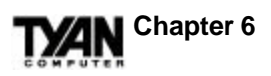

### Press ESC to skip memory test

You may press <Esc> to skip the full memory test.

### Press TAB to show POST screen

System OEMs may replace the Award BIOS POST display with their own proprietary display. Including this message in the OEM display permits the operator to switch between the OEM display and the default POST display.

### Primary master hard disk fail

POST has detected an error in the primary master IDE hard drive.

### Primary slave hard disk fail

POST has detected an error in the primary slave IDE hard drive.

### Resuming from disk, Press TAB to show POST screen

The BIOS offers a save-to-disk feature for laptops. This message may appear when the operator restarts the system after a save-to-disk shutdown. See the "Press TAB to show POST screen" explanation above for a description of this feature.

### Secondary master hard disk fail

POST has detected an error in the secondary master IDE hard drive.

### Secondary slave hard disk fail

POST has detected an error in the secondary slave IDE hard drive.

# **POST Codes**

| <b>Description</b><br>OEM Specific: Controls cache.<br>Processor Status (1FLAGS) Verification. Tests the following processor statt<br>flags: carry, zero, sign, overflow. The BIOS sets each flag, verifies that<br>it is set, then turns each flag off and verifies that it is off. | Reads/Writes/Verifies all CPU registers except SS, SP, and BP with data pattern FF and 00. | Disables NMI, PIE, AIE, UEI, and SQWV, video, parity checking, and DM<br>Resets math co-processor. Clears all page registers and CMOS shutdown by<br>Initializes timer 0, 1, and 2, and sets EISA timer to a known state. Initializes<br>DMA controllers 0 and 1. Initializes interrupt controllers 0 and 1. Initializes<br>EISA extended registers. | gle RAM must be periodically refreshed to keep the memory from decaying.<br>This function assures that the memory refresh function is working properly. | Initializes keyboard controller.                | Verifies that CMOS is working correctly, detects bad battery. | <ul> <li>Program chipset registers with power-on BIOS defaults.</li> <li>OEM Specific: Tests to size onboard memory.</li> <li>OEM Specific: Early Shadow enabled for fast boot.</li> <li>Detects external cache size.</li> <li>Initializes chipset early. Tests for presence of memory. Runs OEM chipset routines. Clears low 64KB of memory. Tests first 64KB of memory.</li> </ul> |
|----------------------------------------------------------------------------------------------------|--------------------------------------------------------------------------------------------|----------------------------------------------------------------------------------------------------|----------------------------------------------------------------------------------------------------|-------------------------------------------------|---------------------------------------------------------------|----------------------------------------------------------------------------------------------------|
| Name<br>Turn Off Chipset Cache<br>Processor Test 1                                                                                                    | Processor Test 2                                                                           | Initialize Chips                                                                                                    | Test Memory Refresh Togg                                                                                                    | Blank Video, Initialize<br>Keyboard<br>Reserved | Test CMOS Interface and                                       | Chipset Default Initializatio<br>Memory Presence Test<br>Early Shadow<br>Cache Presence Test<br>Setup Low Memory                                                                                                    |
| <b>Code (hex)</b><br>C0<br>1                                                                                                    | 7                                                                                          | ε                                                                                                    | 4                                                                                                    | 5<br>6                                          | 7<br>Battery Status                                           | BE<br>C1<br>C5<br>C6<br>8<br>8                                                                                                    |

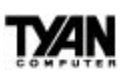

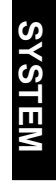

Detects CPU clock. Reads CMOS location 14h to find out what type of video Detects the type of keyboard controller (optional). Sets NUM\_LOCK status. Verifies 8259 Channel 1 masked interrupts by alternately turning off and on Verifies 8259 Channel 2 masked interrupts by alternately turning off and on Tests CMOS RAM Checksum. If it is bad, or the <Insert> key is pressed, Tests video memory. Writes sign-on message to screen. Enables shadow Initializes first 120 interrupt vectors with SPURIOUS\_INT\_HDLR and Turns off interrupts to verify that no interrupt mask register is on. Forces an interrupt and verifies that the interrupt occurred. Tests BIOS checksum. Detects and initializes keyboard. initializes INT 00h-1Fh according to INT\_TBL. is in use. Detects and initializes video adapter. Initializes Cyrix CPU, and cache. Verifies that NMI can be cleared. Tests 8254 Timer 0 Counter 2. Tests DMA Page Registers. Tests DMA Controller 1. Displays the CPU clock. according to Setup. loads defaults. interrupt lines. interrupt lines. Description Test CMOS RAM Checksum Setup Interrupt Vector Table Test Stuck 8259' s Interrupt Early Cache Initialization Test DMA Page Registers Initialize Video Interface Test DMA Controller 0 Test DMA Controller 1 Test 8259-1 Mask Bits Test 8259-2 Mask Bits Test Timer Counter 2 Test Stuck NMI Bits Test Video Memory Initialize Keyboard Test 8259 Interrupt (Parity, I/O Check) Functionality Reserved Name Bits Code (hex) 12-13 15 the the 17 4 16  $^{1A}$ 10 Π 8 19 6 4 υD ш Ľ ш

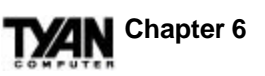

SYSTEM

messages (i.e., any non-fatal errors that were detected during POST) and enters Initializes any option ROMs present from C8000h to EFFFh. Note: When Reboots if Manufacturing POST Loop pin is set. Otherwise, displays any FSCAN option is enabled, ROMs initialize from C8000h to F7FFFh. if unmasked NMI occurs, press F1 to disable NMI, and F2 to reboot. Enables the parity checker and NMI. Enables cache before boot. Writes all CMOS values back to RAM and clears the screen. Appears if interrupt occurs in protected mode. Detects and initializes the math co-processor. Sets up NumLock status according to Setup. Sets up virus protection according to Setup. Initialize time value in 40h: BIOS area. Asks for security password (optional). Sets low stack. Boots via INT 19h. Sets system speed for boot. E1-Page 1, E2-Page 2, etc. Boots system. Description Setup. Manufacturing POST Loop Detect and Initialize Math Initialize Option ROMs or Display Messages Initialize Time Value Setup Virus Protect Pre-boot Enable Setup NumLock Unclaimed NMI Set Boot Speed Security Check Write CMOS Boot Attempt Co-processor Setup Pages Spurious Reserved Reserved Name Boot Code (hex) E1-EF FF 46-4D 4E 53 60 61 62 80 B1 4 45 4F 50 51 52

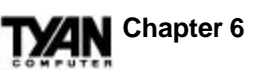

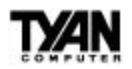

### Notice for the USA

Compliance Information Statement (Declaration of Conformity Procedure) DoC

FCC Part 15: This Device complies with Part 15 of the FCC Rules. Operation is subject to the following conditions:

1) this device may not cause harmful interference, and

2) this device must accept any interference received including interference that may cause undesired operation. If this equipment does cause harmful interference to radio or television reception, which can be determined by turning the equipment off and on, the user is encouraged to try one or more of the following measures:

- Reorient or relocate the receiving antenna.
- Increase the separation between the equipment and receiver.
- Plug the equipment into an outlet on a circuit different from that of the receiver.
- Consult the dealer or an experienced radio/television technician for help.

### Notice for Canada

This apparatus complies with the Class B limits for radio interference as specified in the Canadian Department of Communications Radio Interference Regulations.

Cet appareil est conforme aux normes de Classe B d' interference radio tel que spéc cifié par le Ministère Canadien des Communications dans les réglements d'interférence radio.

### Notice for Europe (CE Mark)

This product is in conformity with the Council Directive 89/336/EEC, 92/31/EEC (EMC).

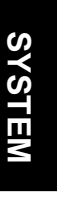

Document # D1145-001